## 英文科網上圖書閱讀平台

# 1. Highlights Library

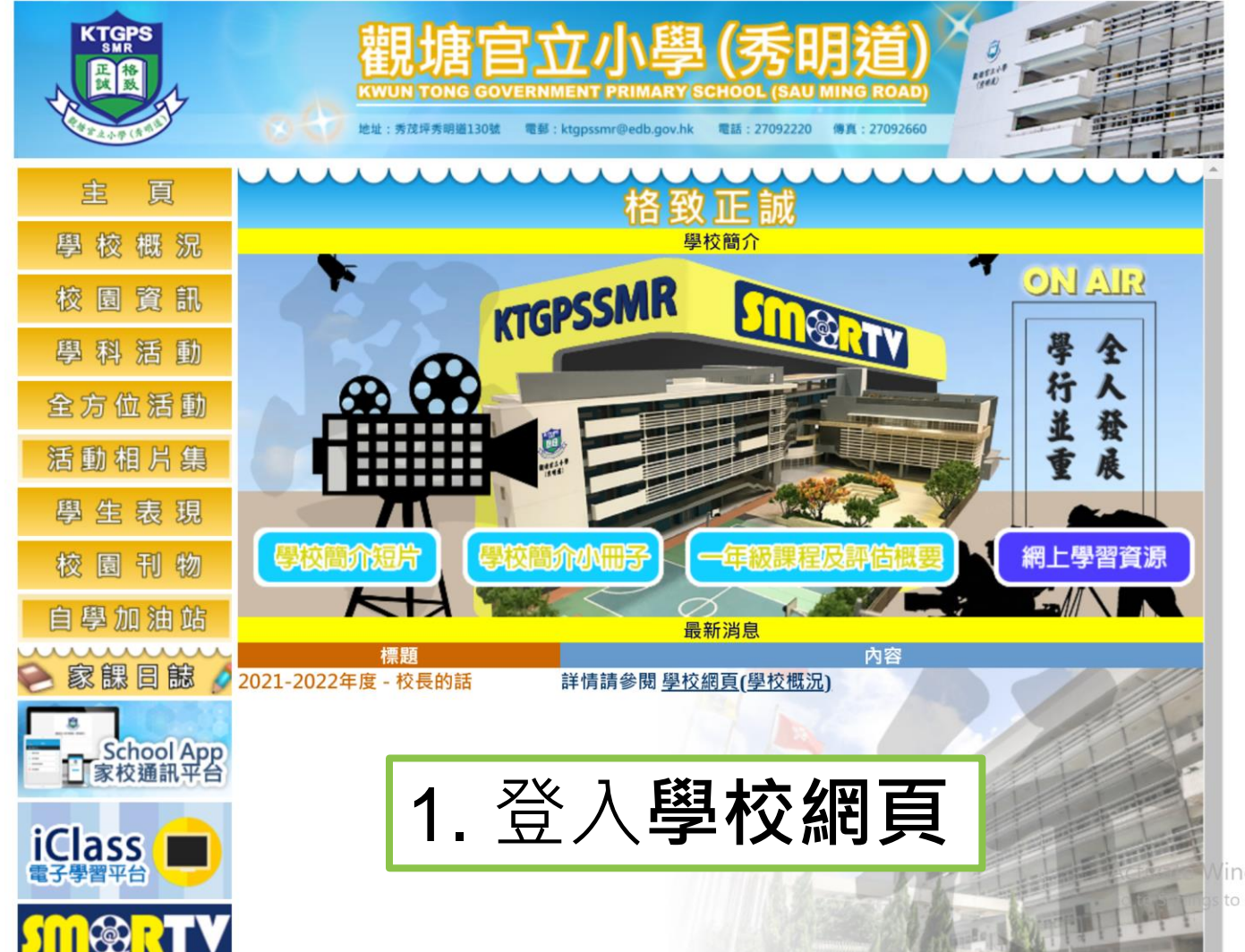

indows to activate Windows.

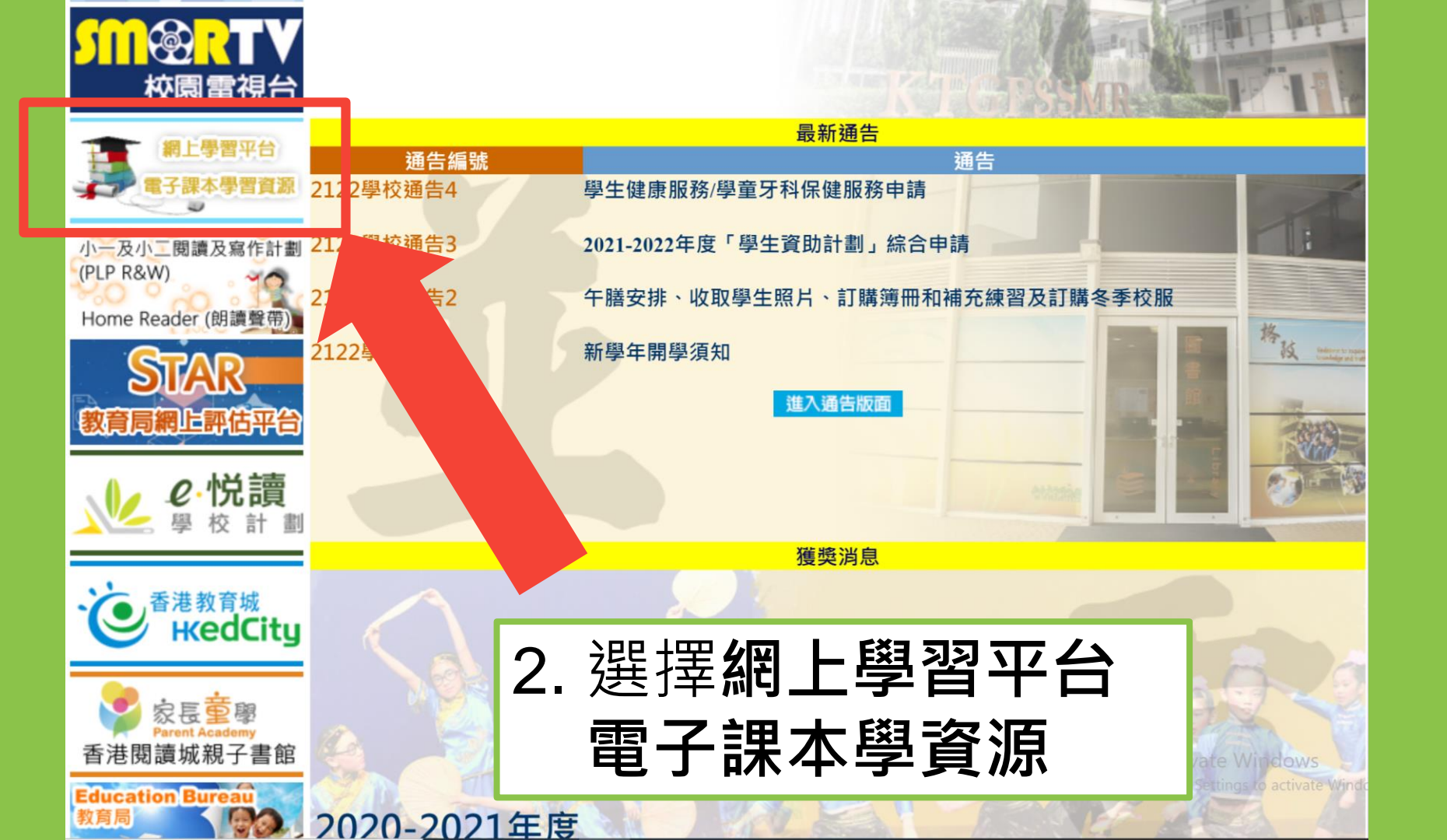

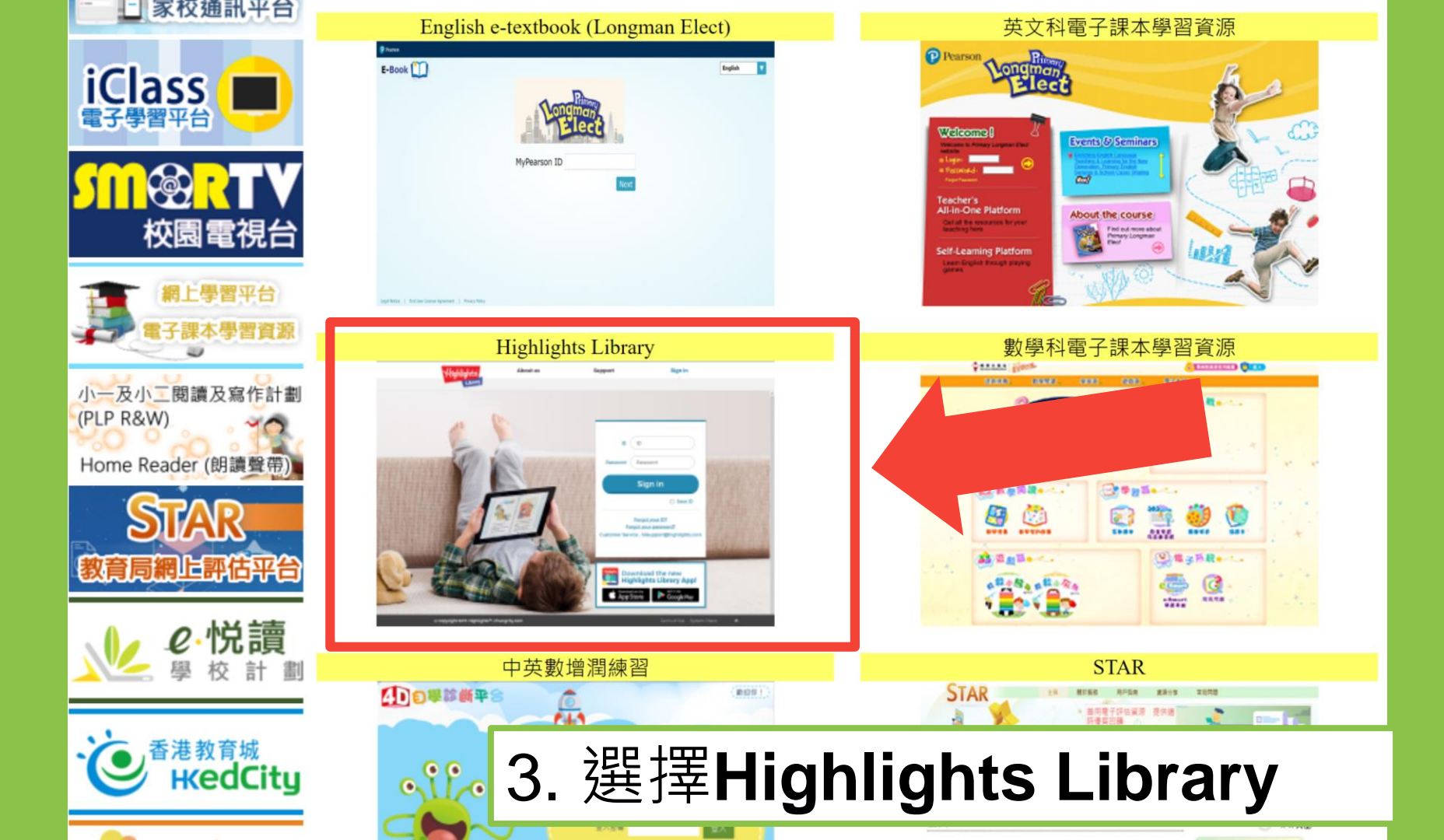

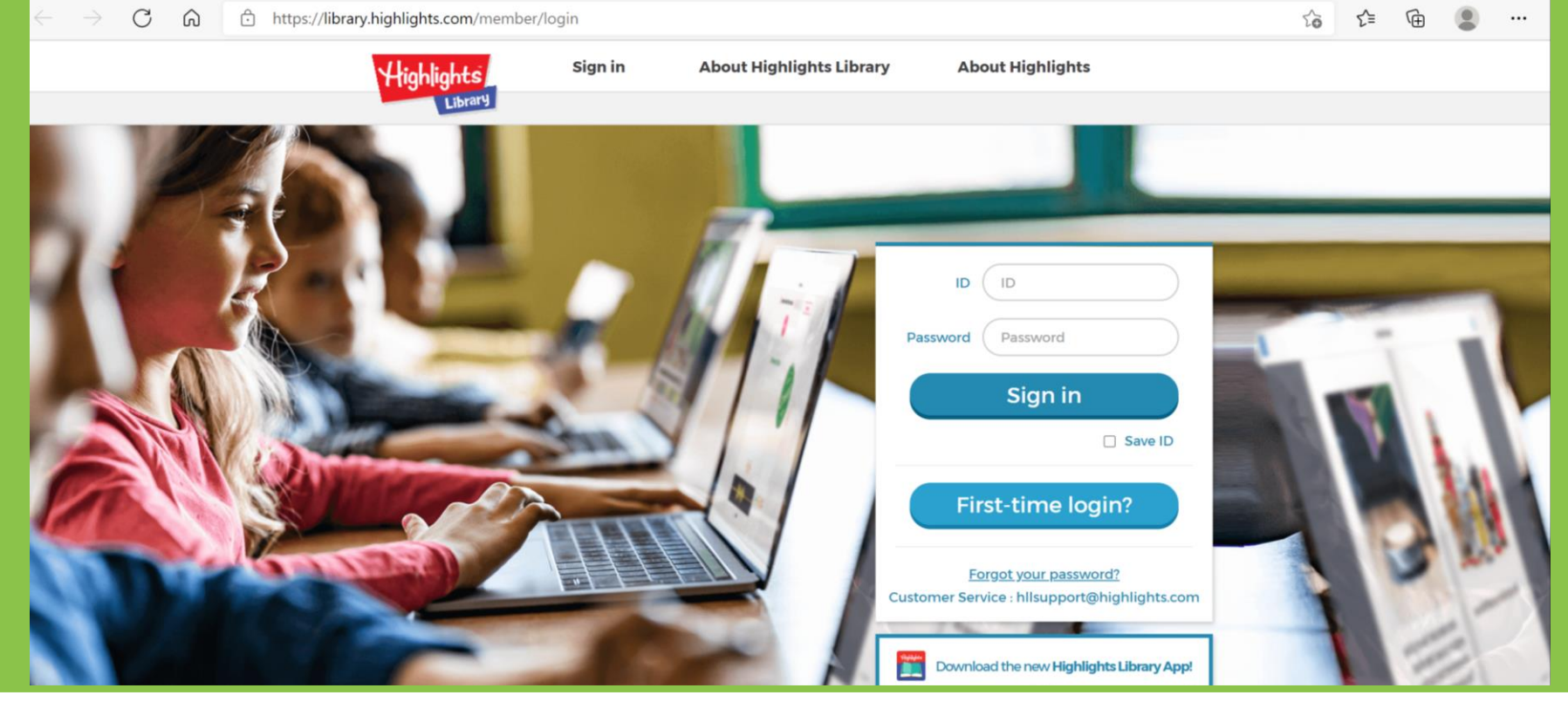

### 4.到達**Highlights Library**頁面,打開**學生手冊 P.32頁**

~

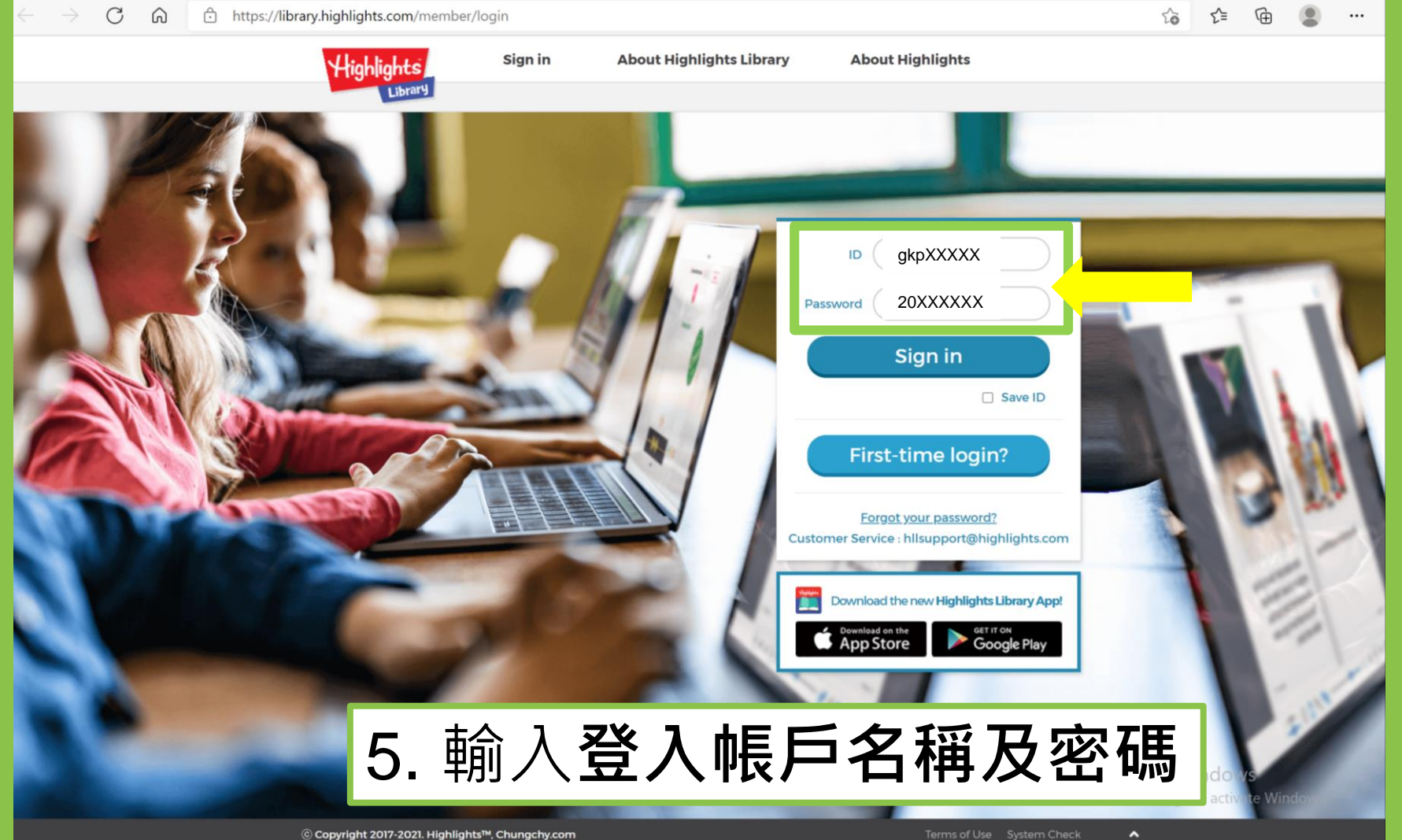

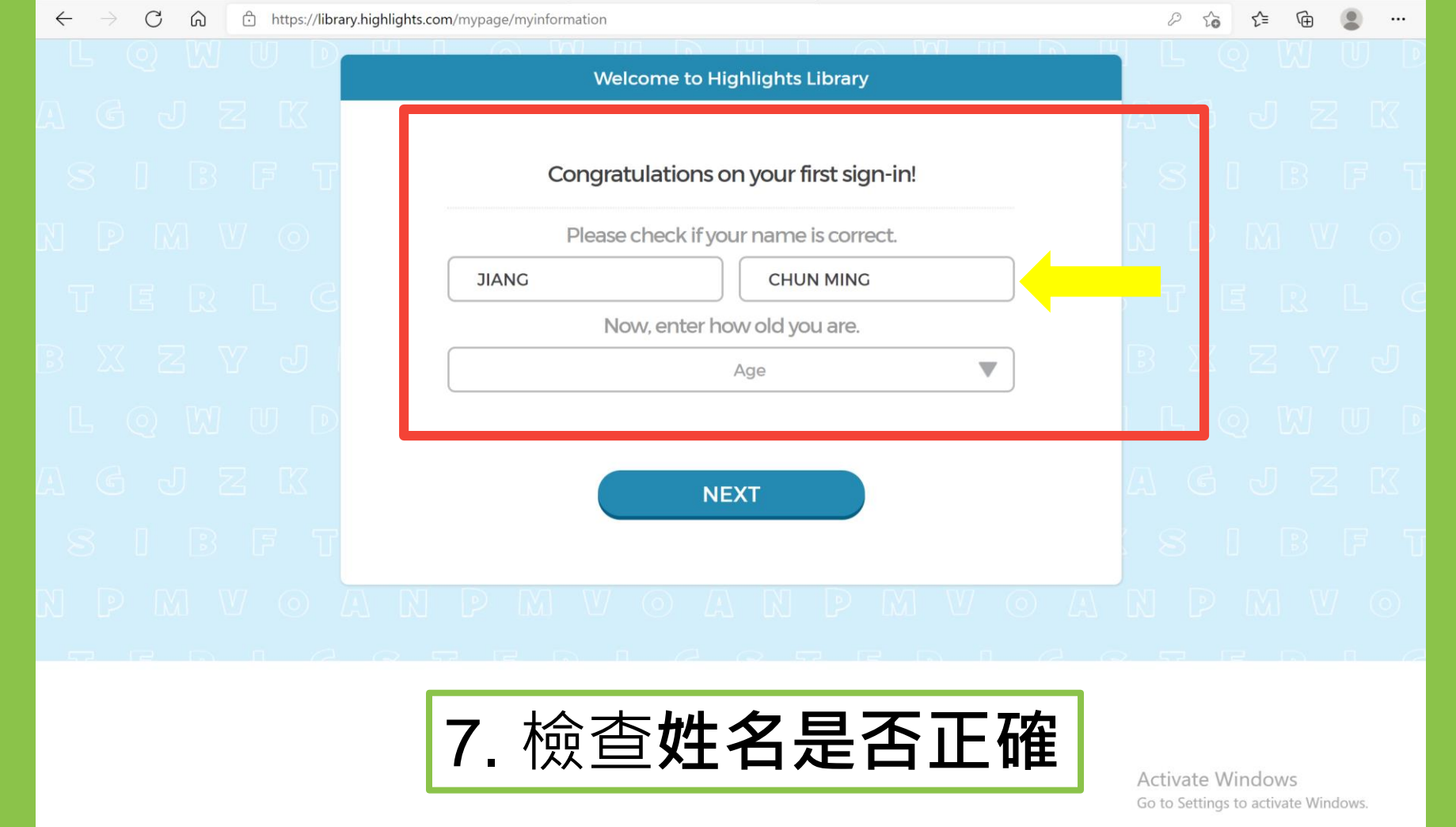

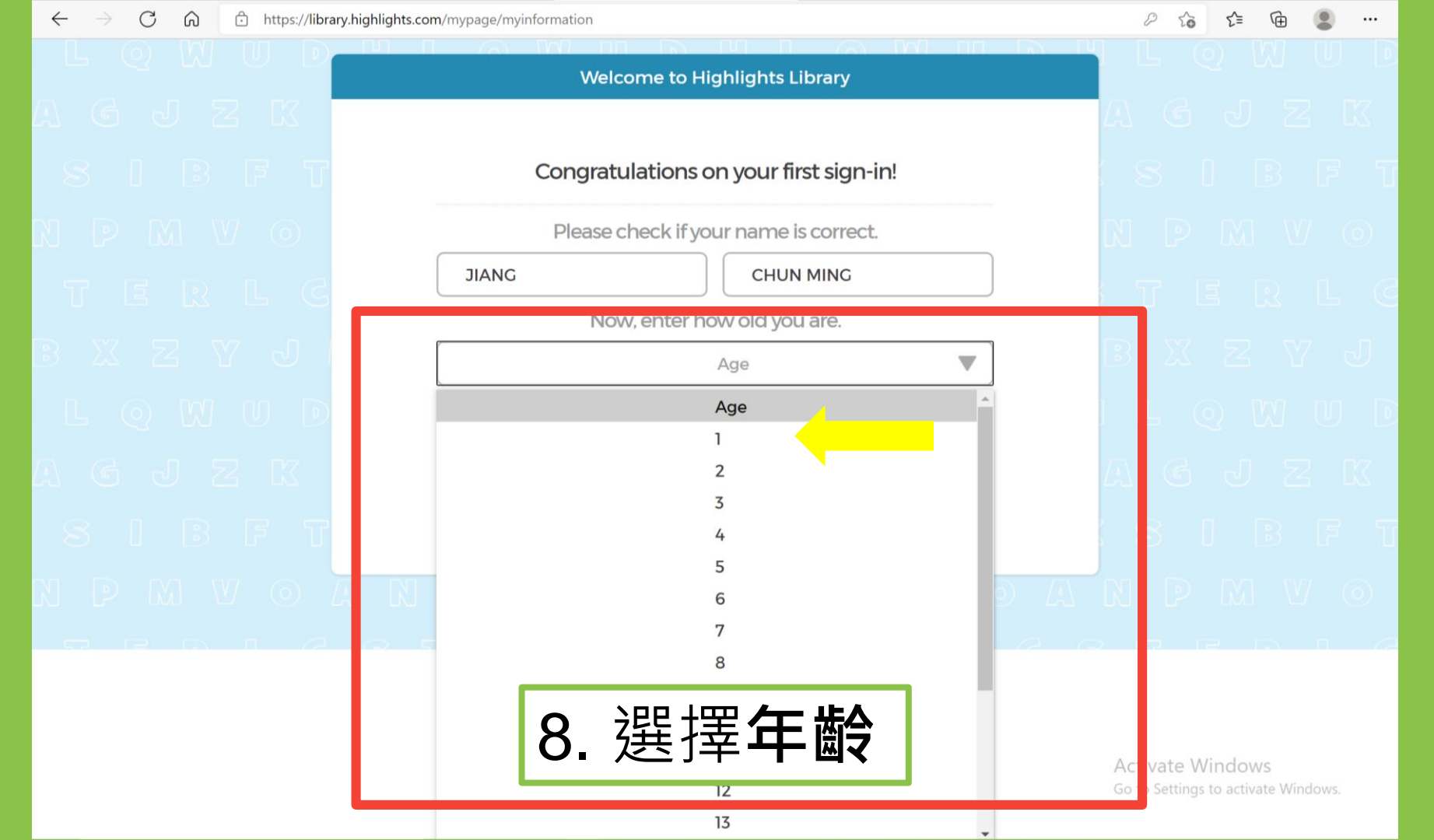

C 🟠 https://library.highlights.com/mypage/myinformation

 $\leftarrow$ 

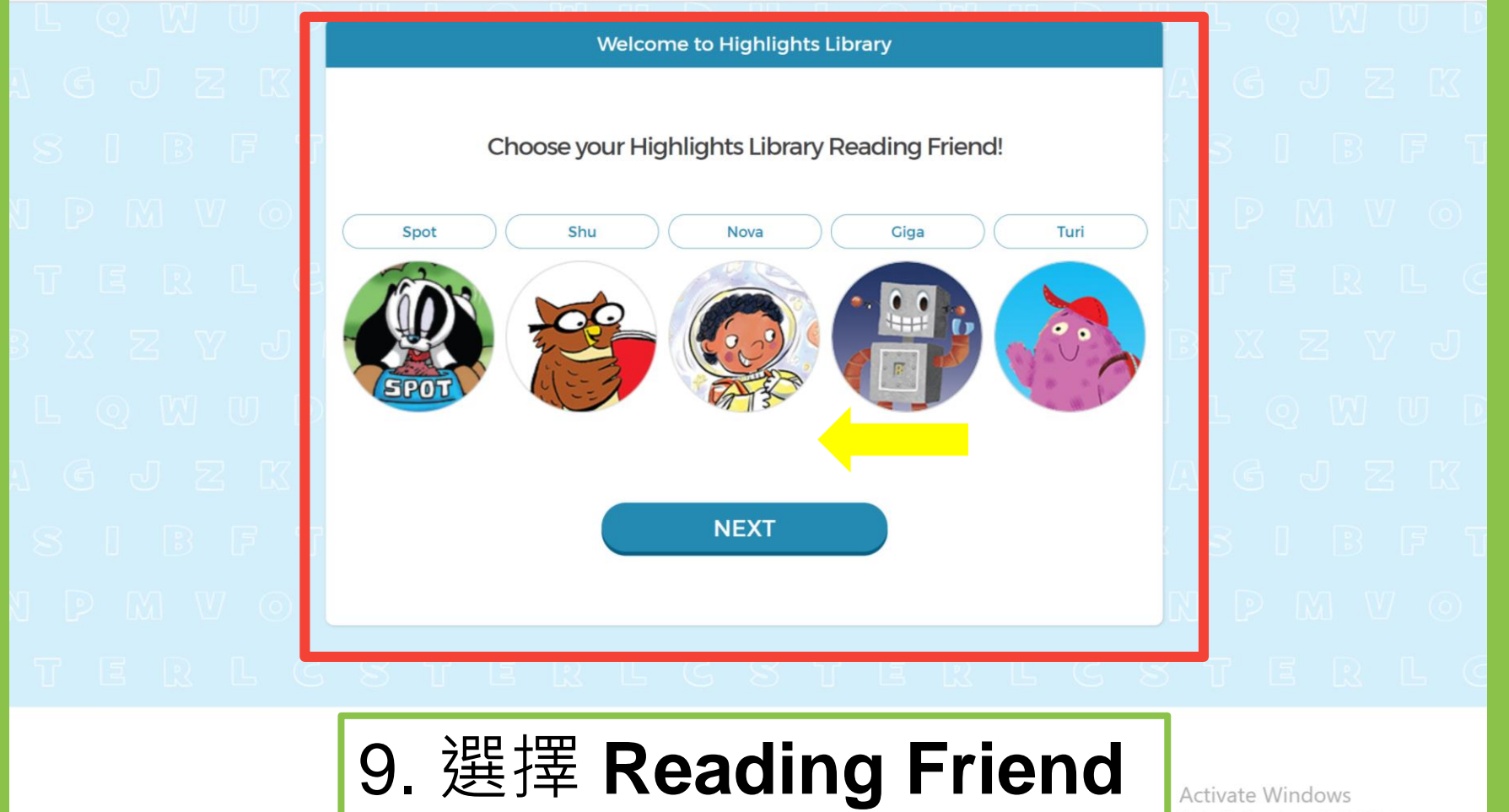

Go to Settings to activate Windows.

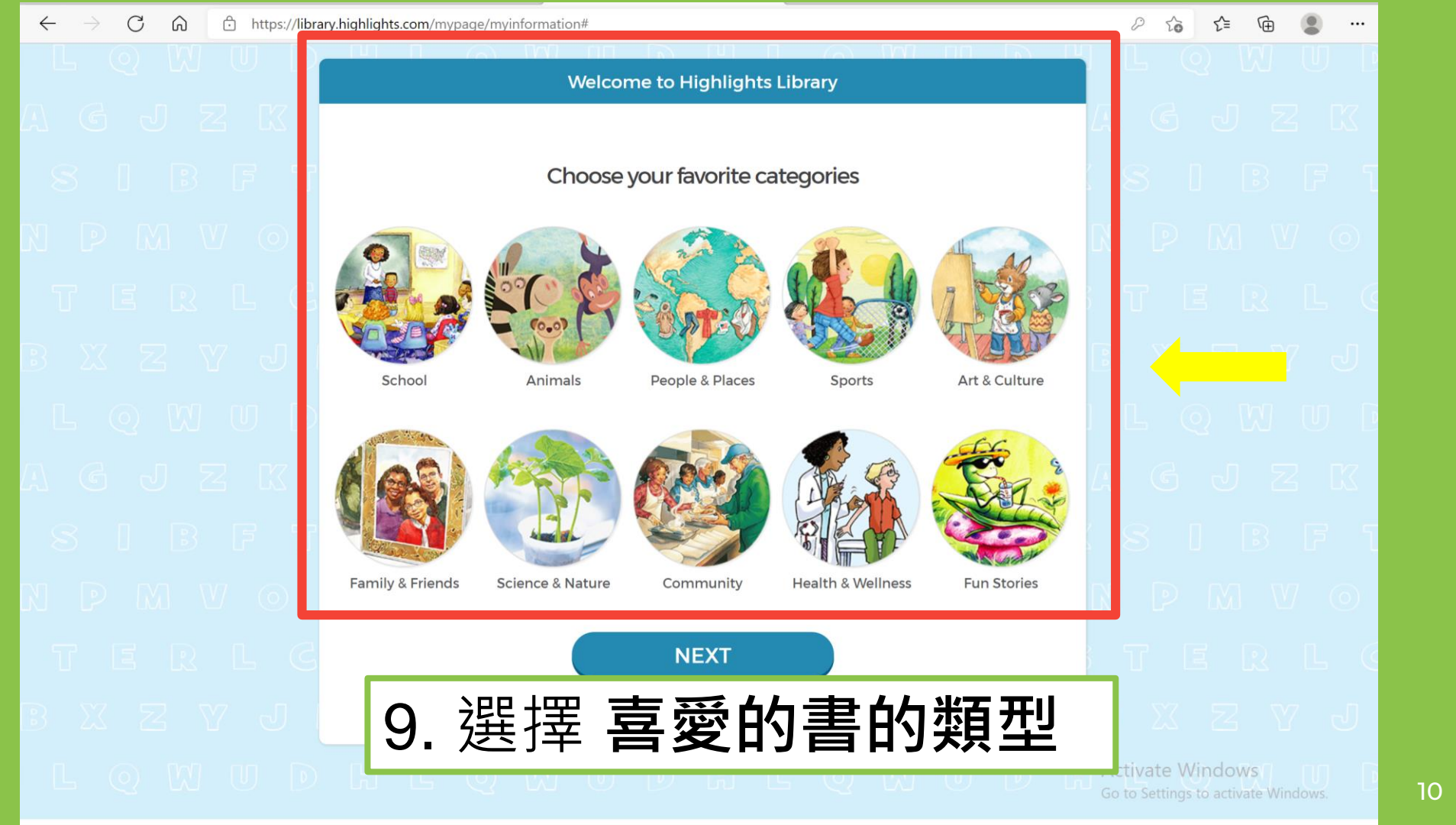

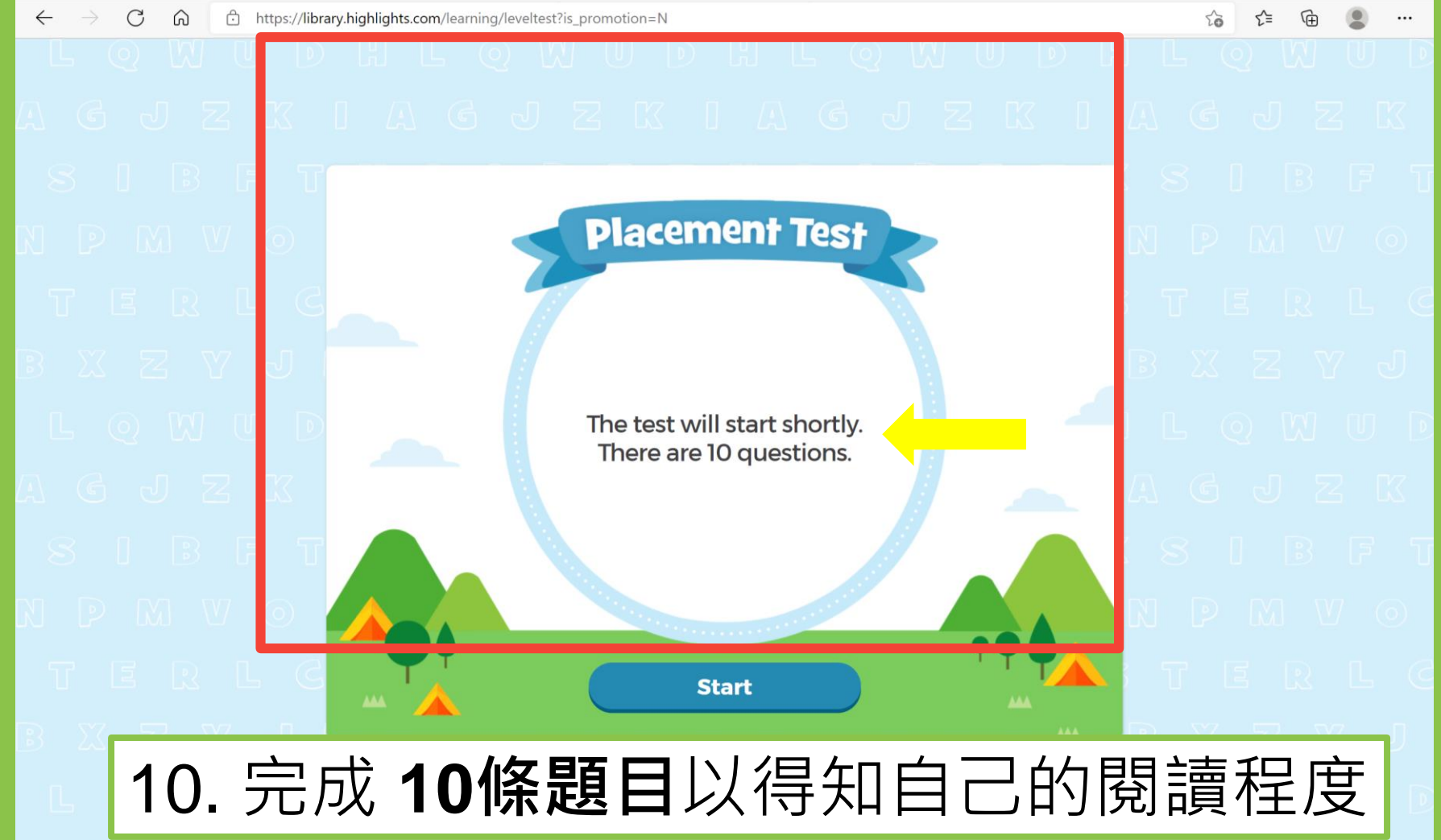

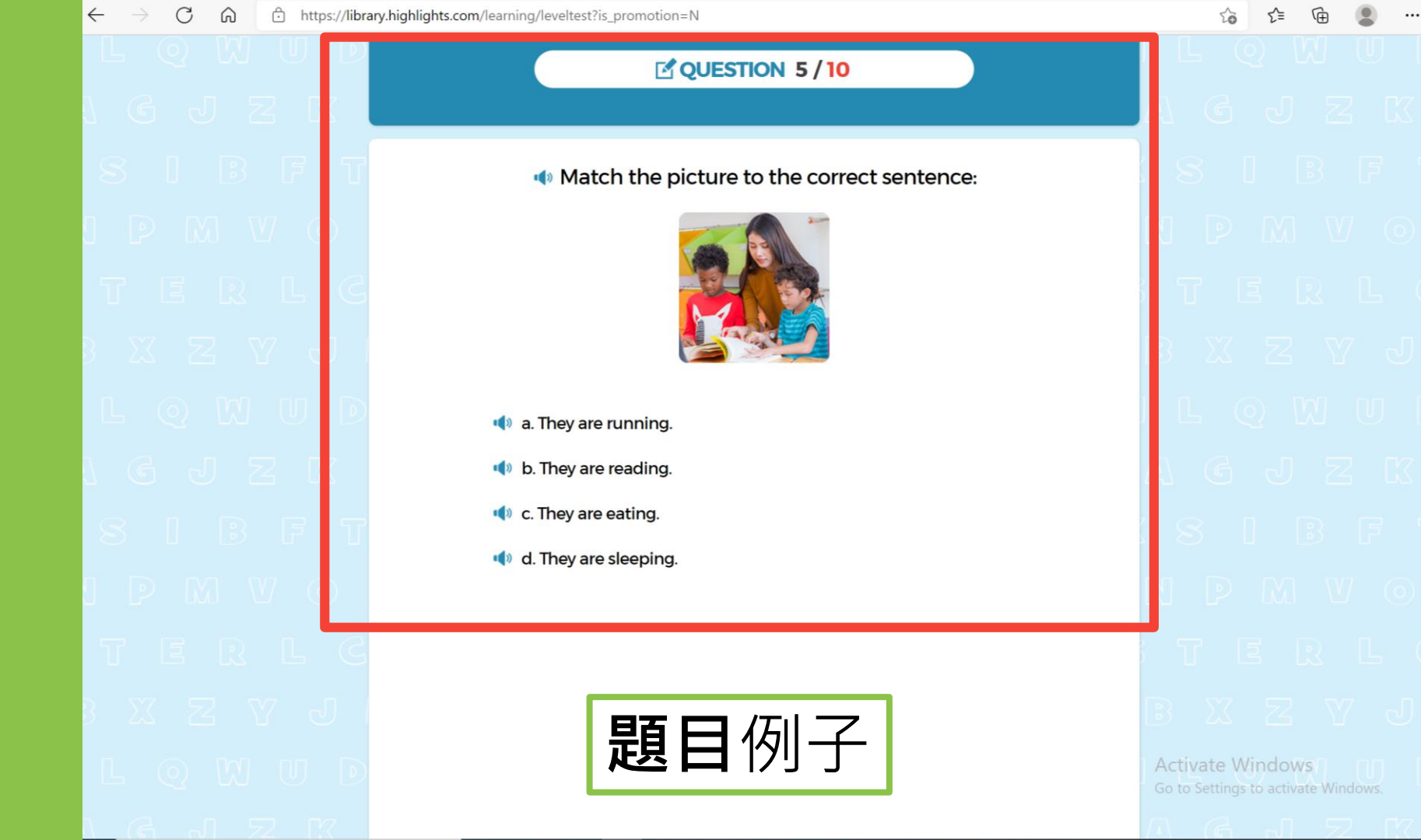

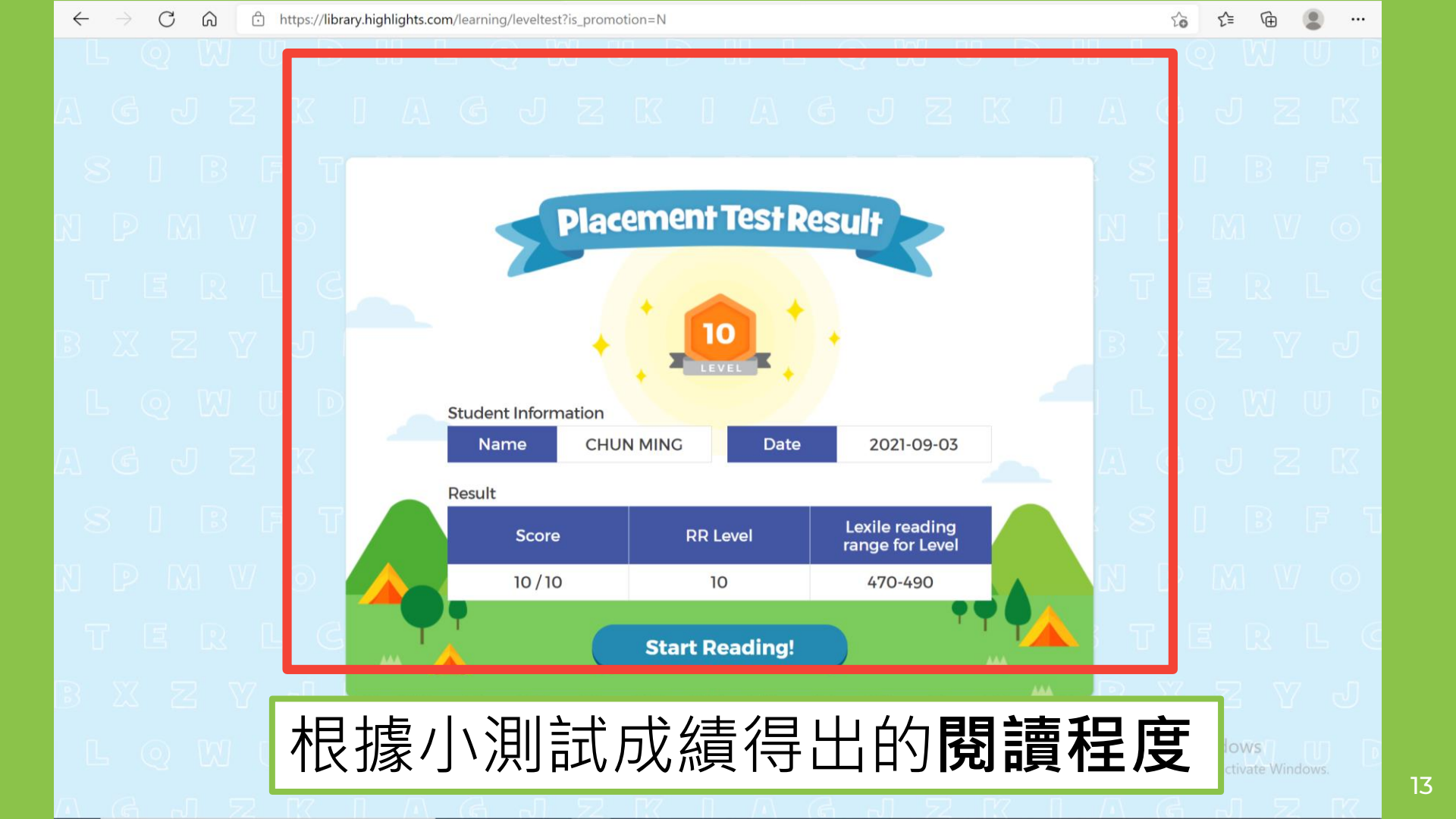

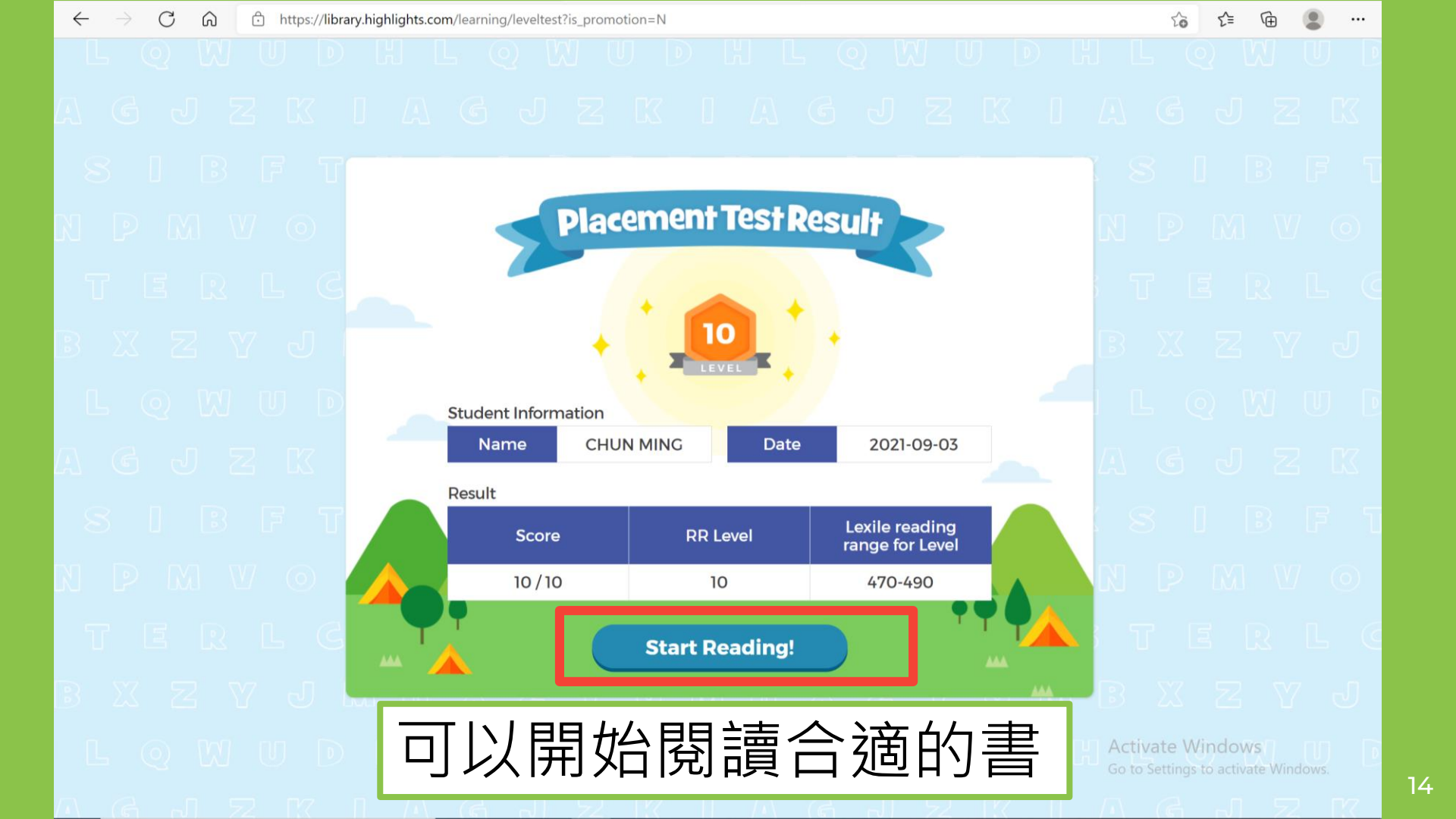

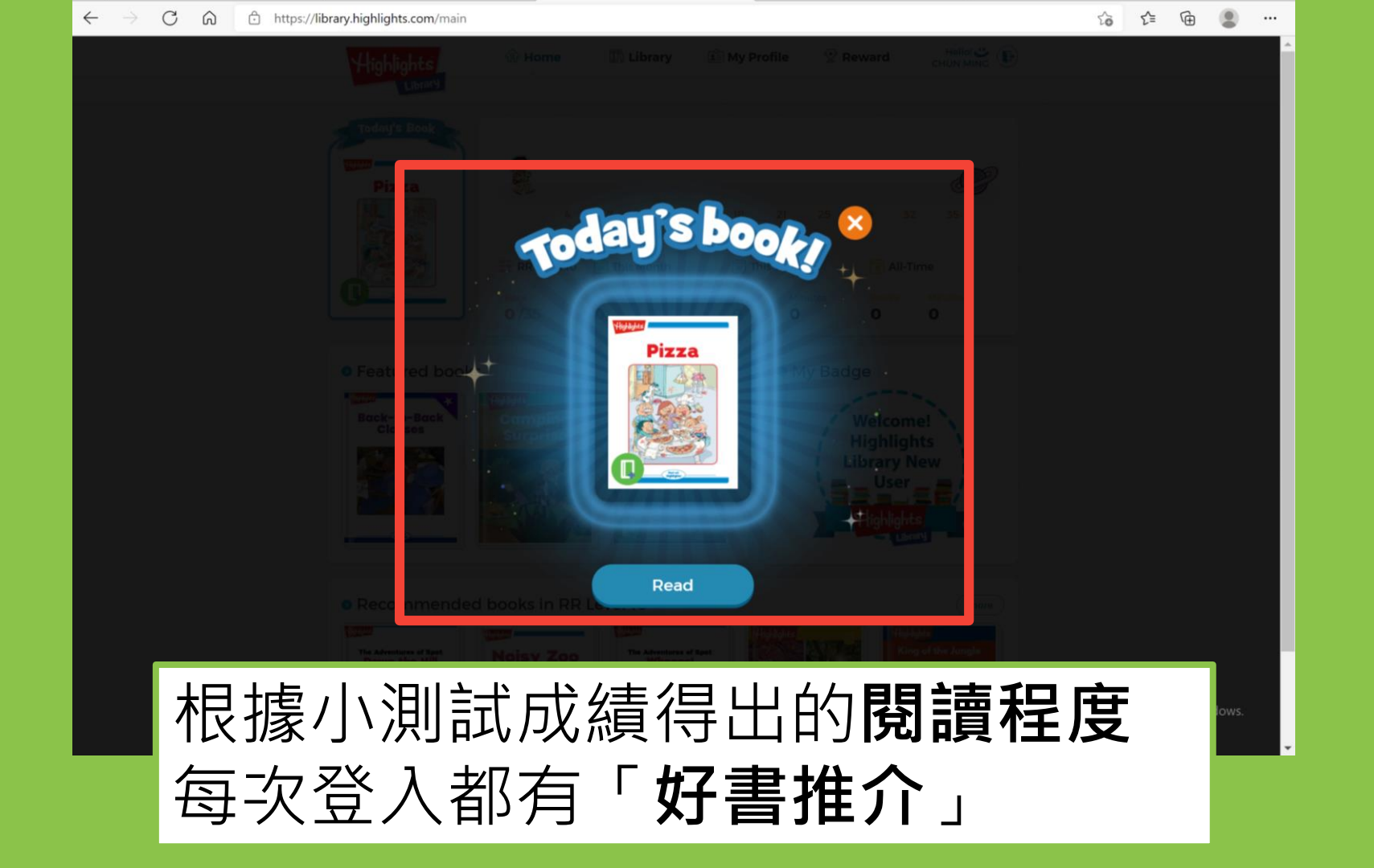

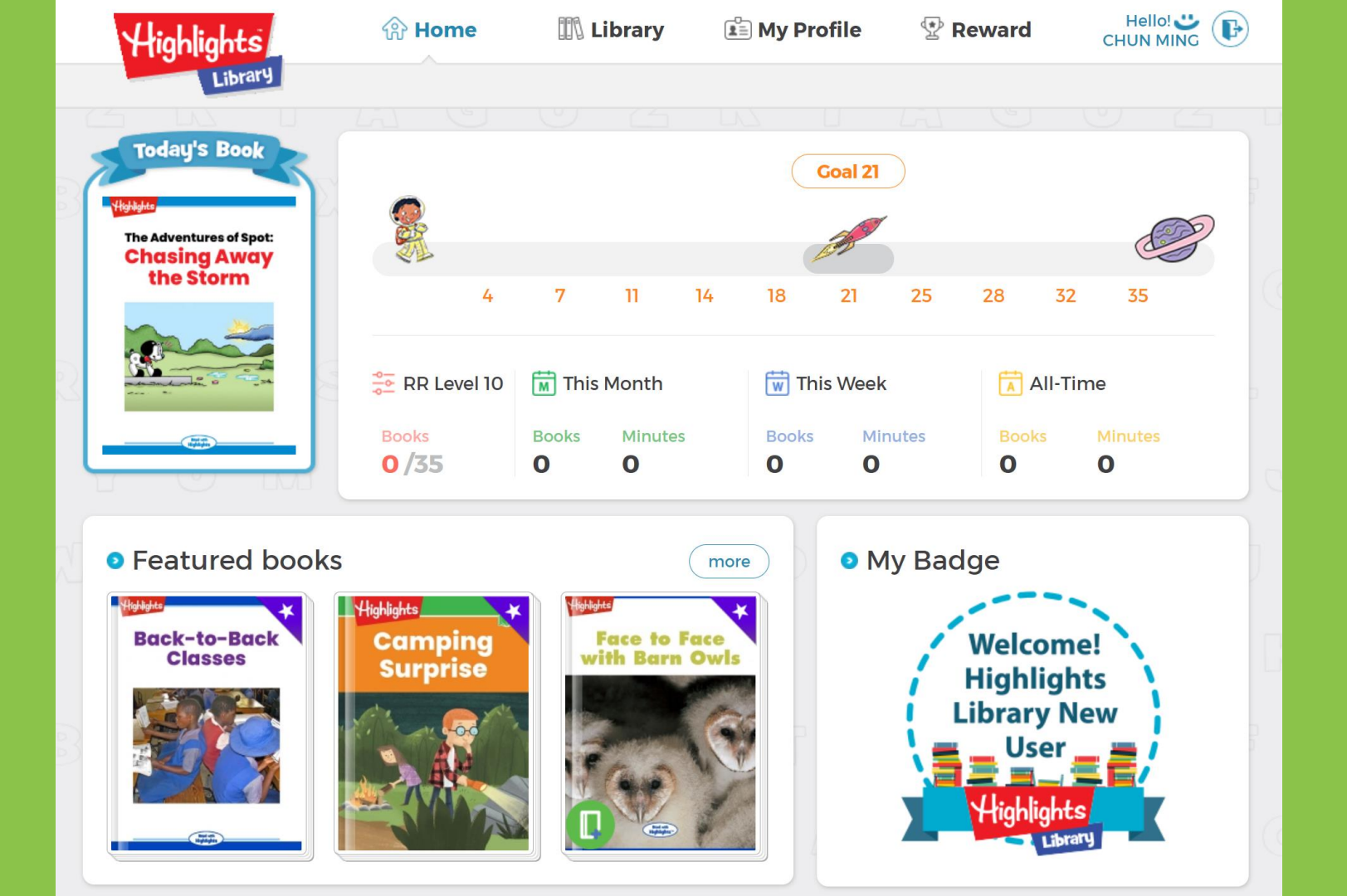

| Highlights       | 谷 Home                            | 🔢 Library            | 🖺 My Profile                                                   | e 🔮 Reward                                                             |                                            |
|------------------|-----------------------------------|----------------------|----------------------------------------------------------------|------------------------------------------------------------------------|--------------------------------------------|
| Today's Book     | €<br>€<br>4                       | 7 11                 | Coa<br>The number of books<br>your reading level in<br>14 18 2 | I 21<br>you need to read in<br>n order to level up!<br>1 25 28<br>/eek | 32 35                                      |
|                  | Books<br>0 /35                    | Books Minute O O     | Books                                                          | Minutes Boo<br>O O                                                     | oks Minutes<br>O                           |
| • Featured books | Highlights<br>Camping<br>Surprise | Face to<br>with Barr | more                                                           | My Badge<br>Weld<br>High<br>Librar                                     | come!<br>lights<br>ry New<br>ser<br>lights |

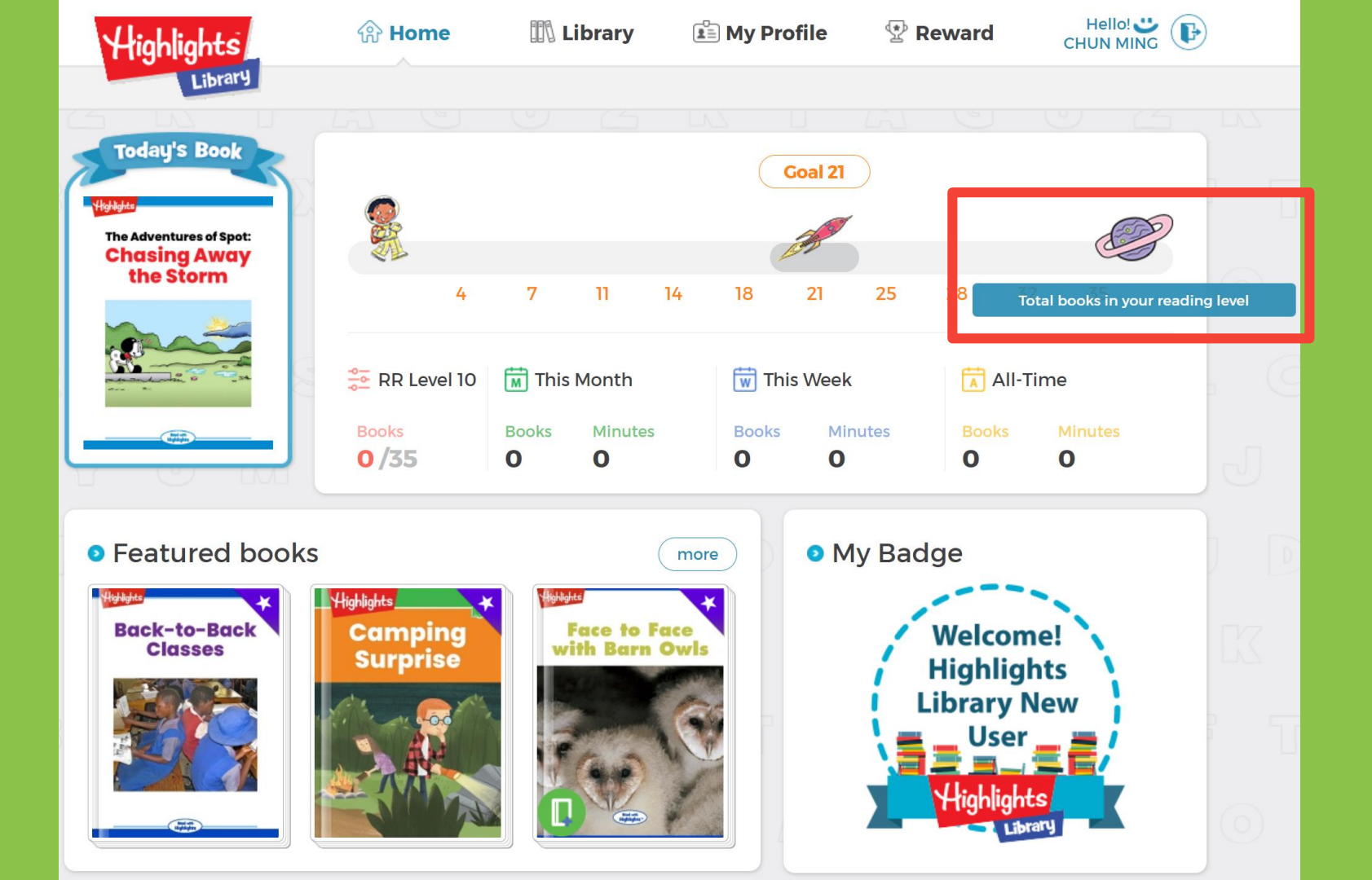

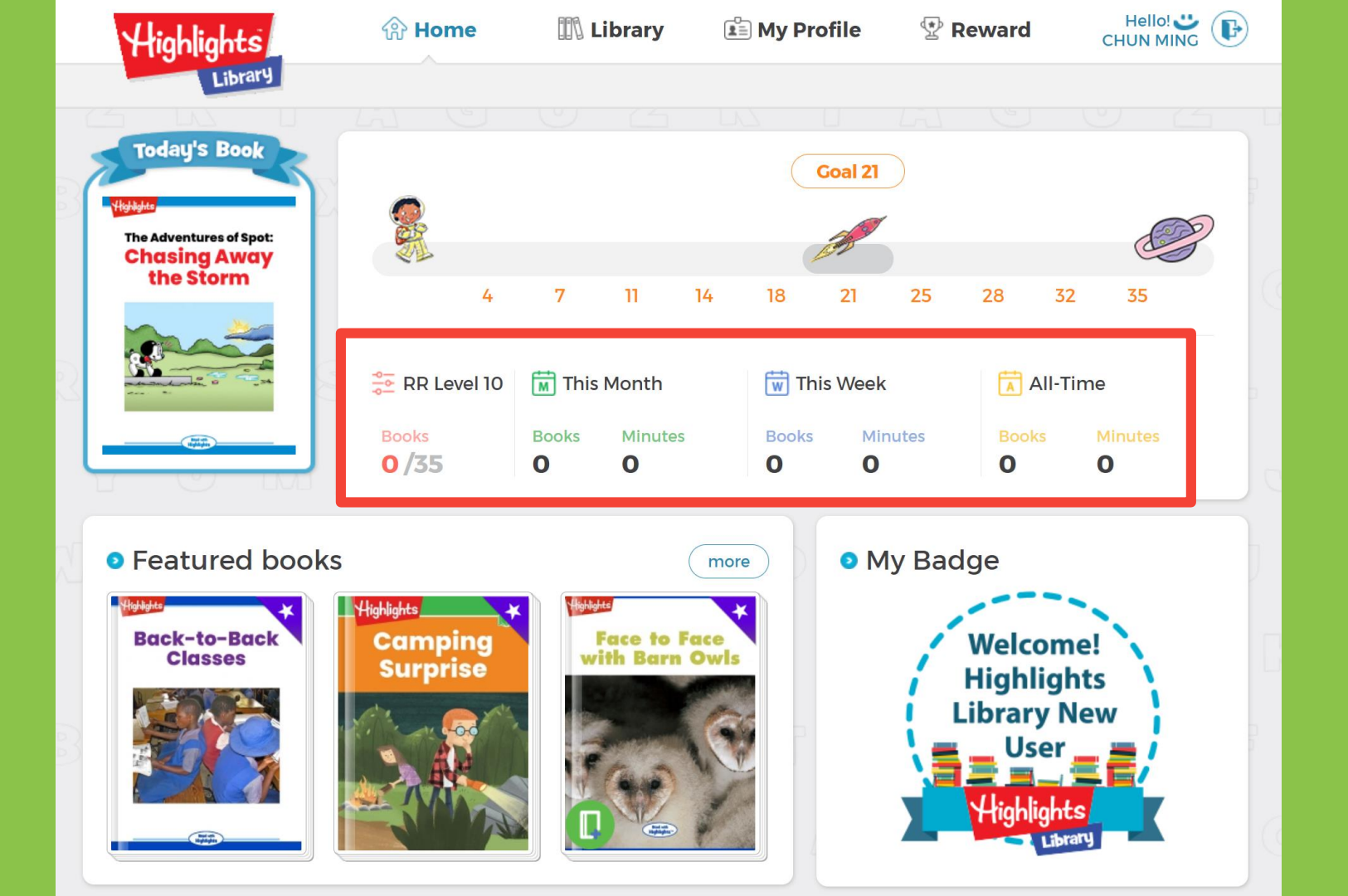

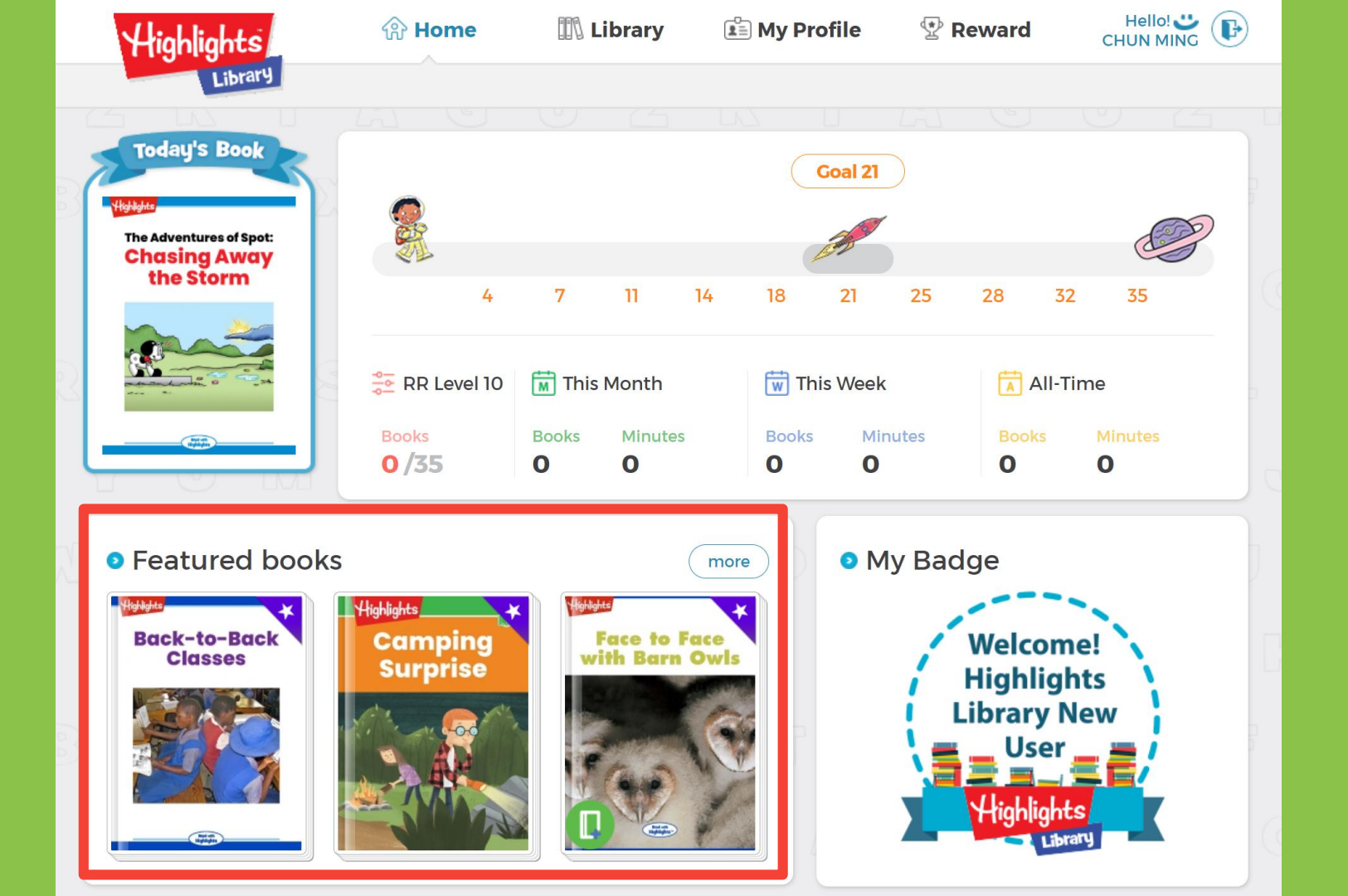

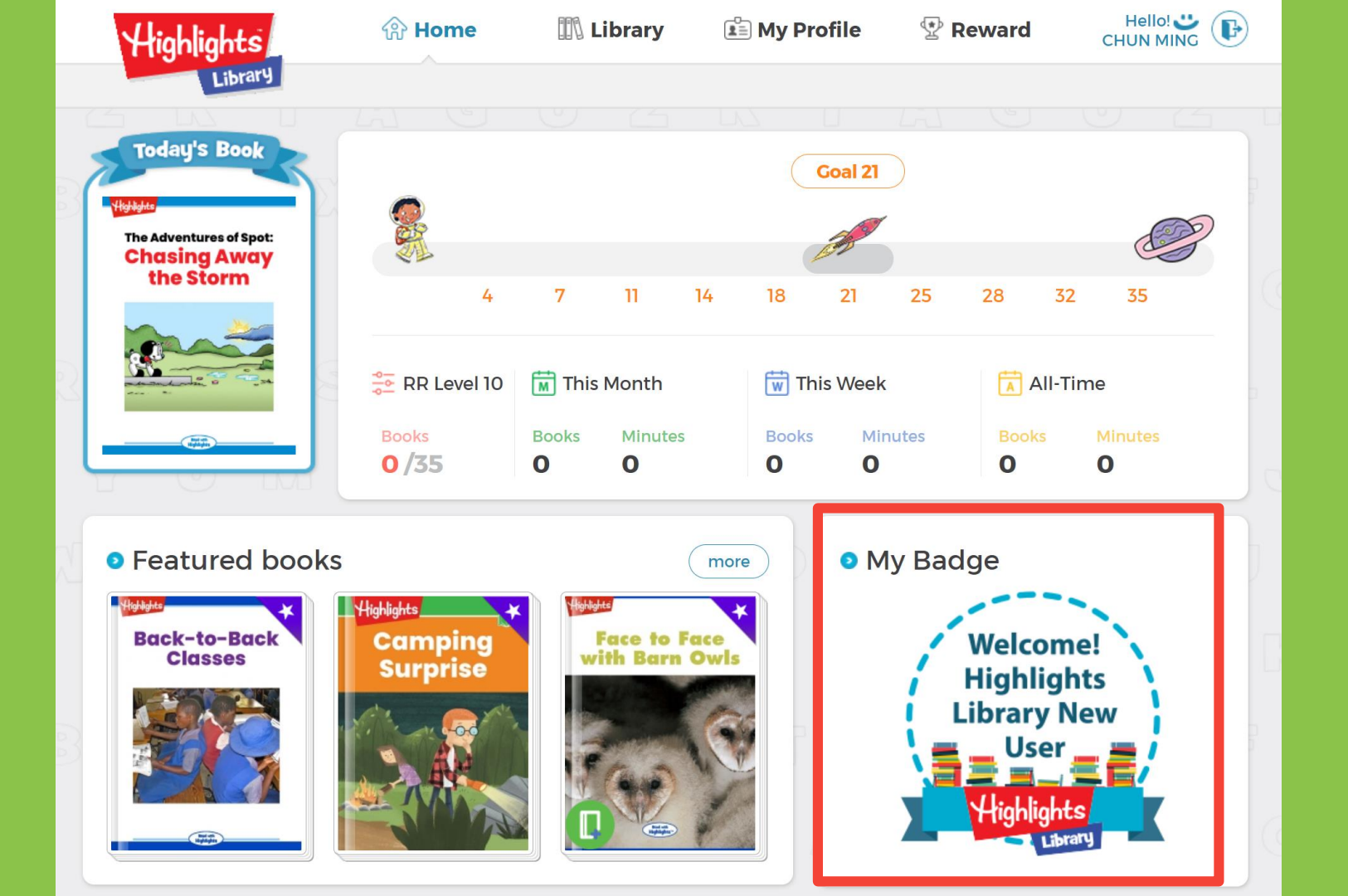

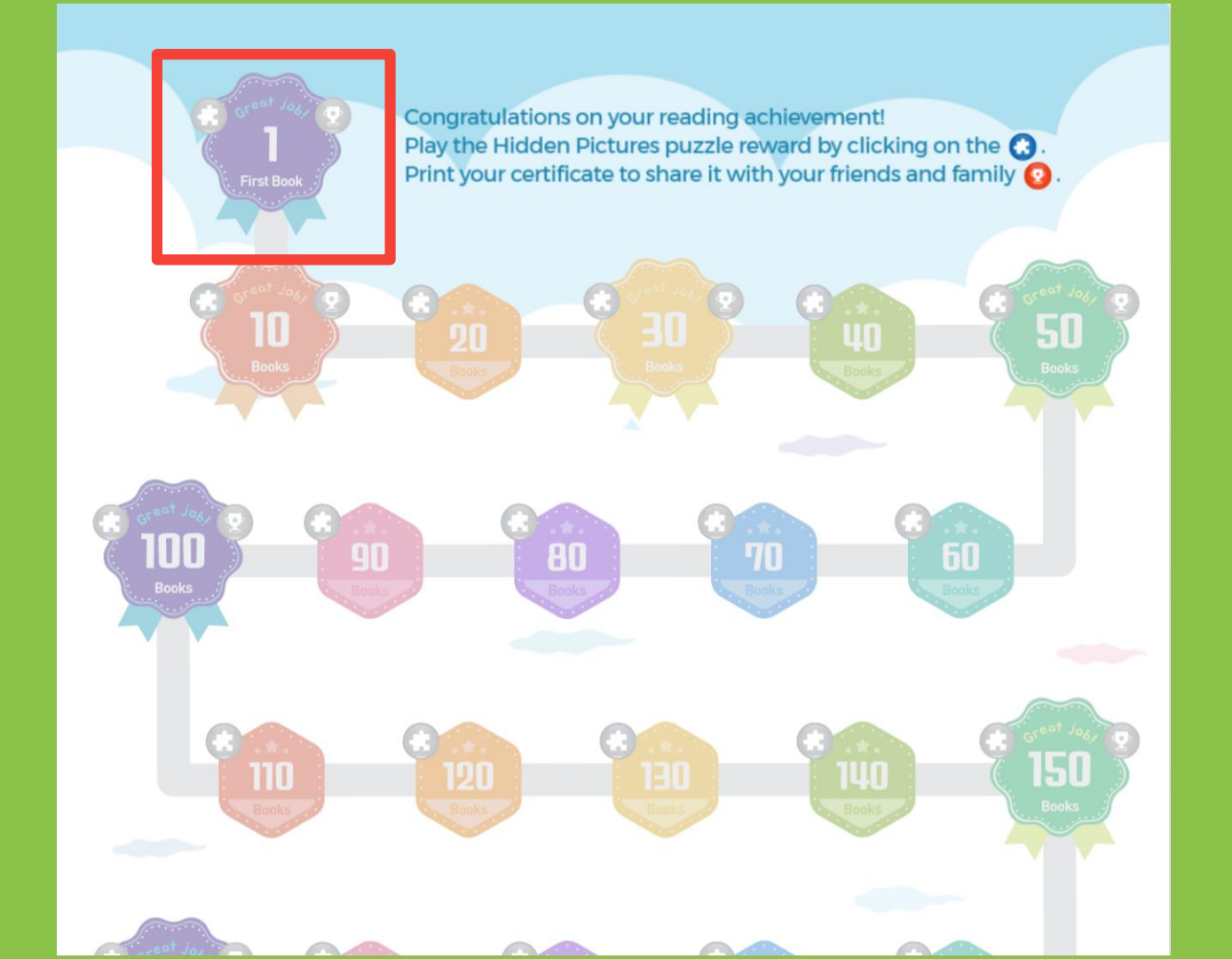

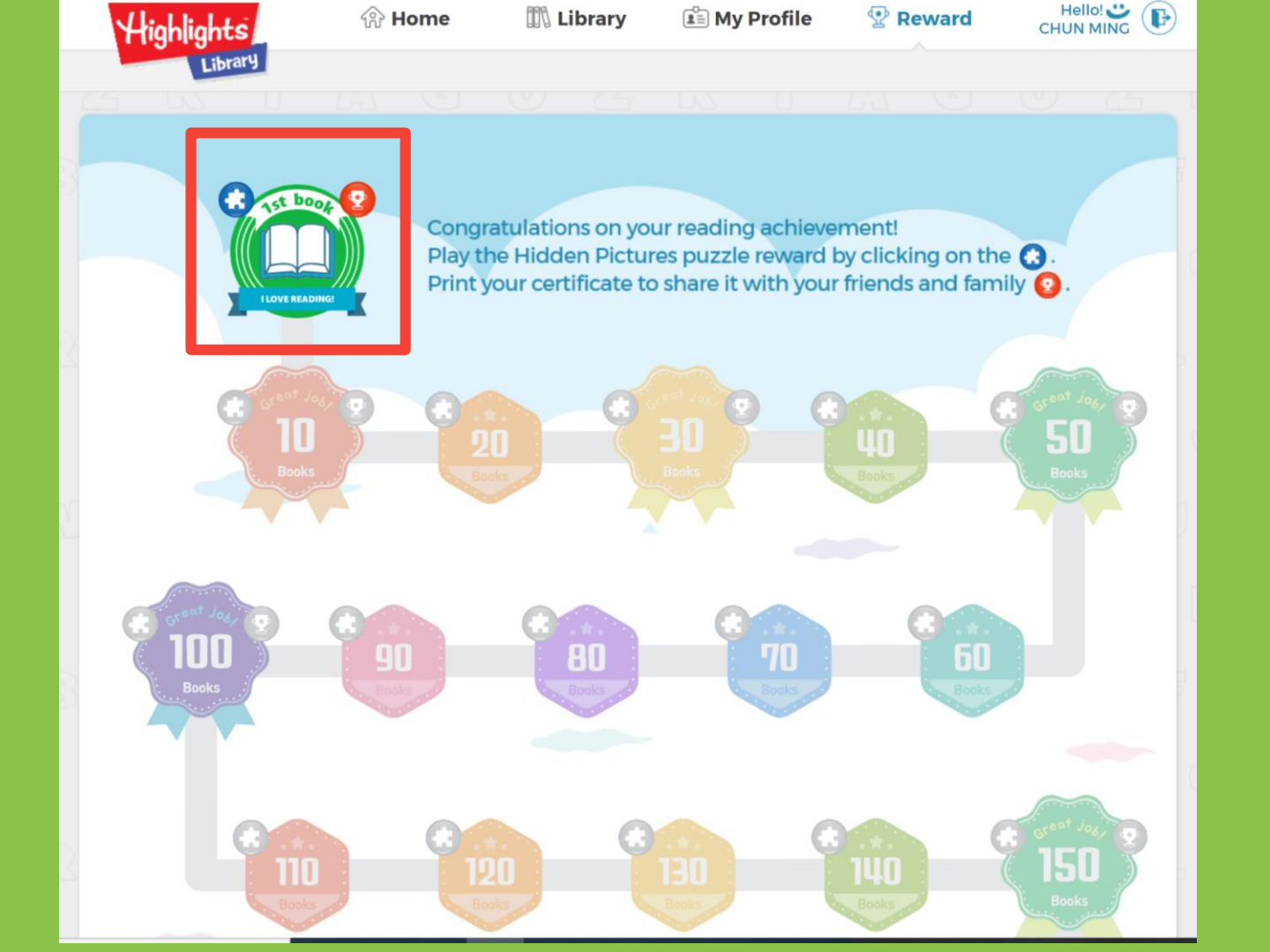

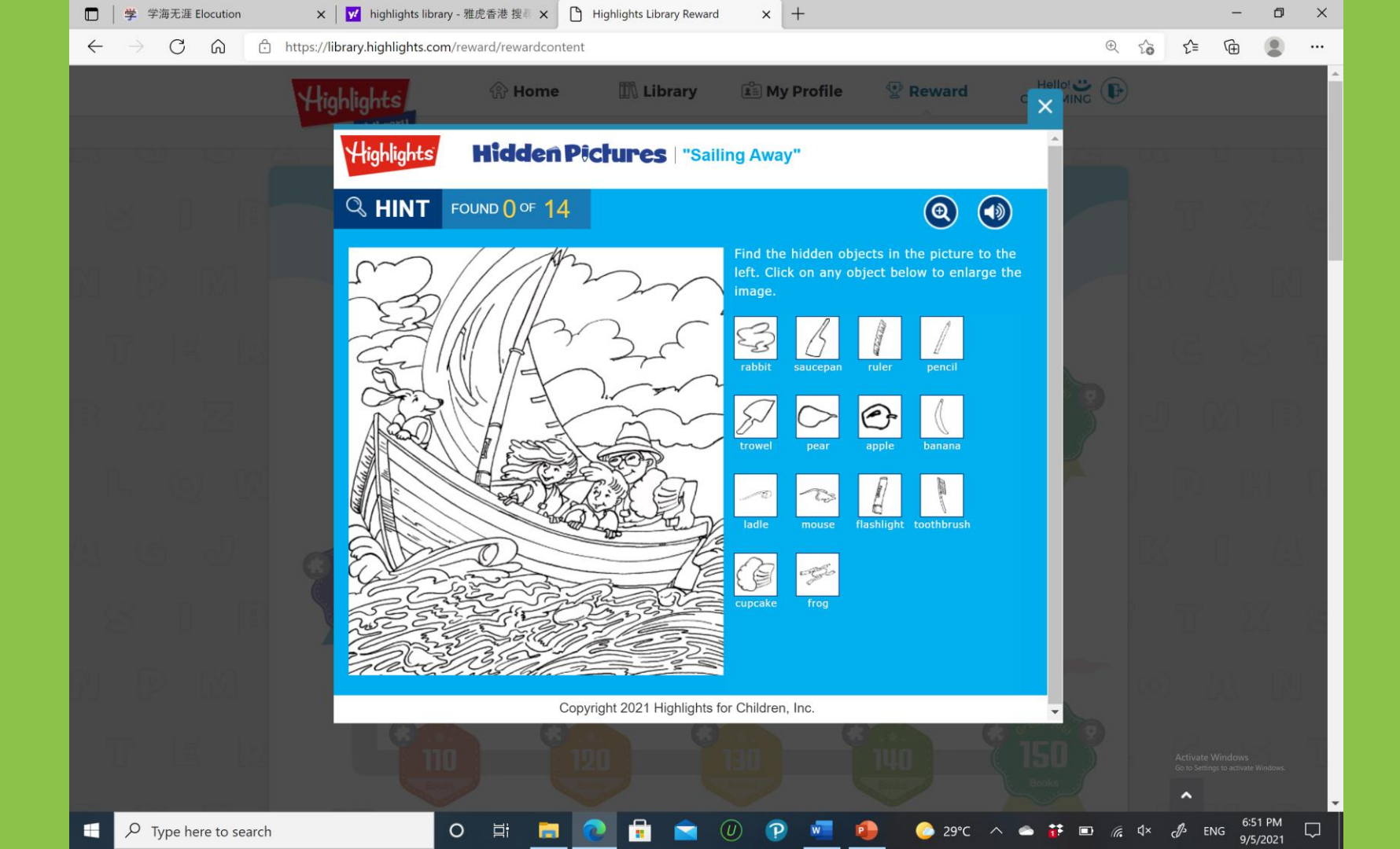

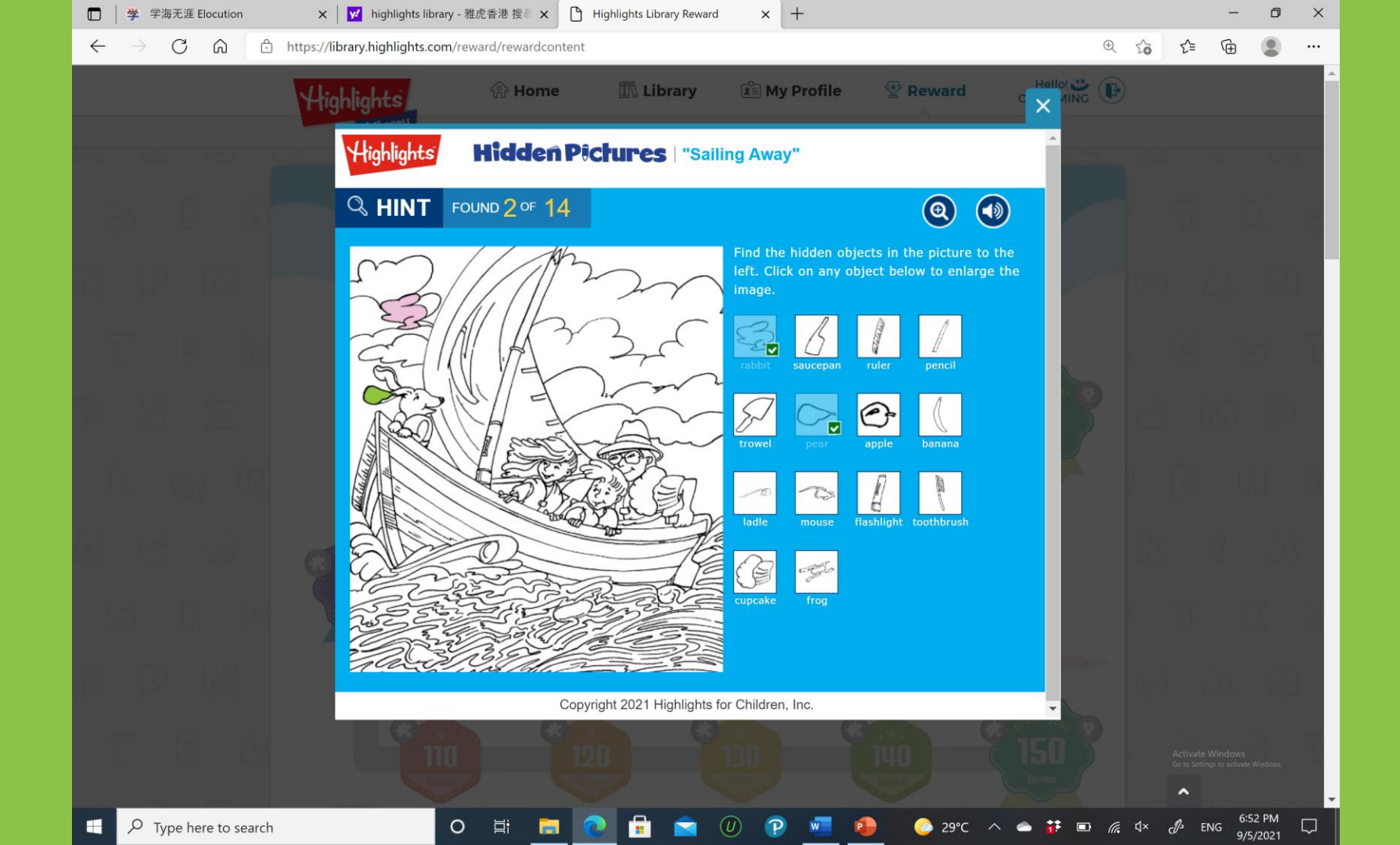

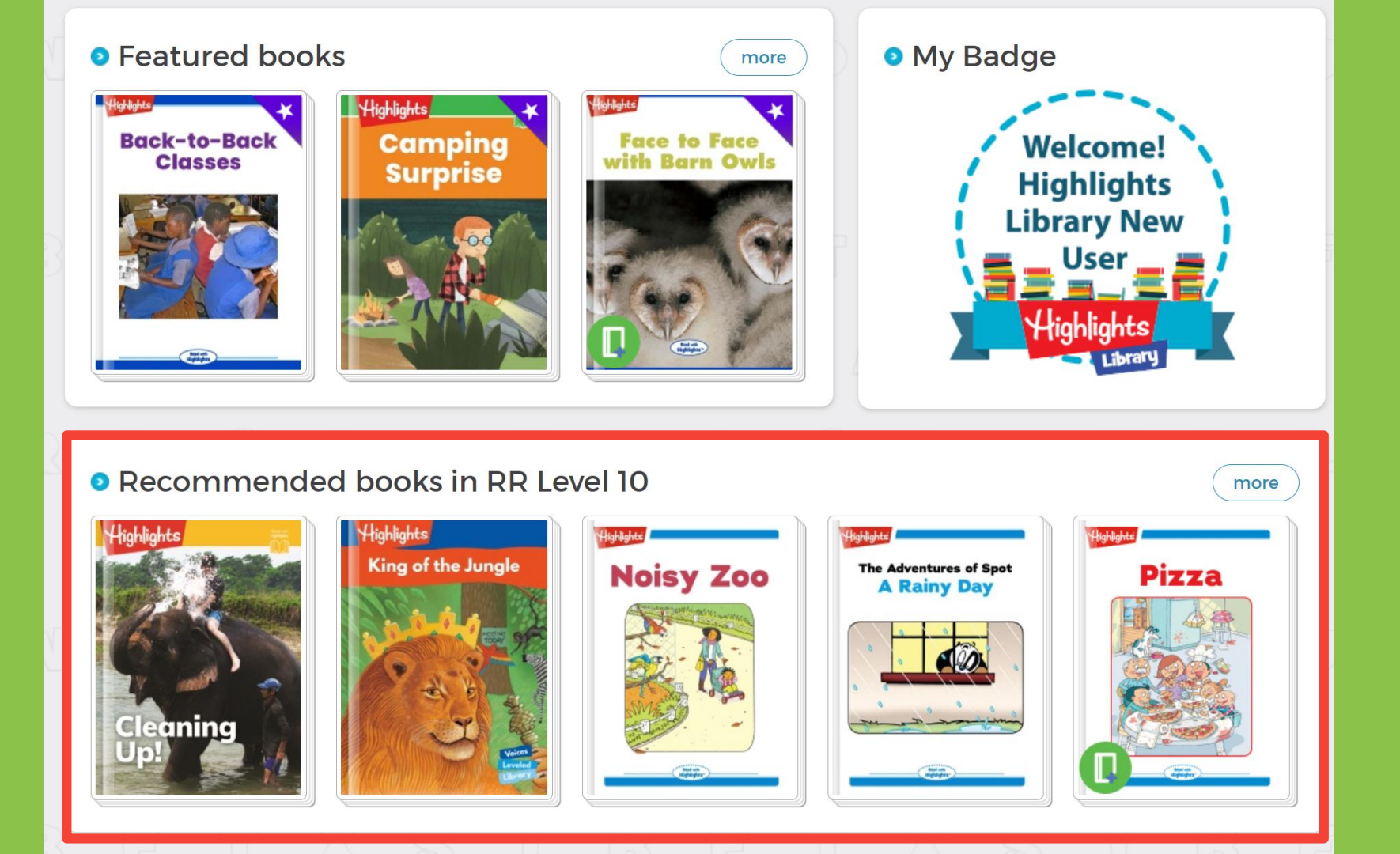

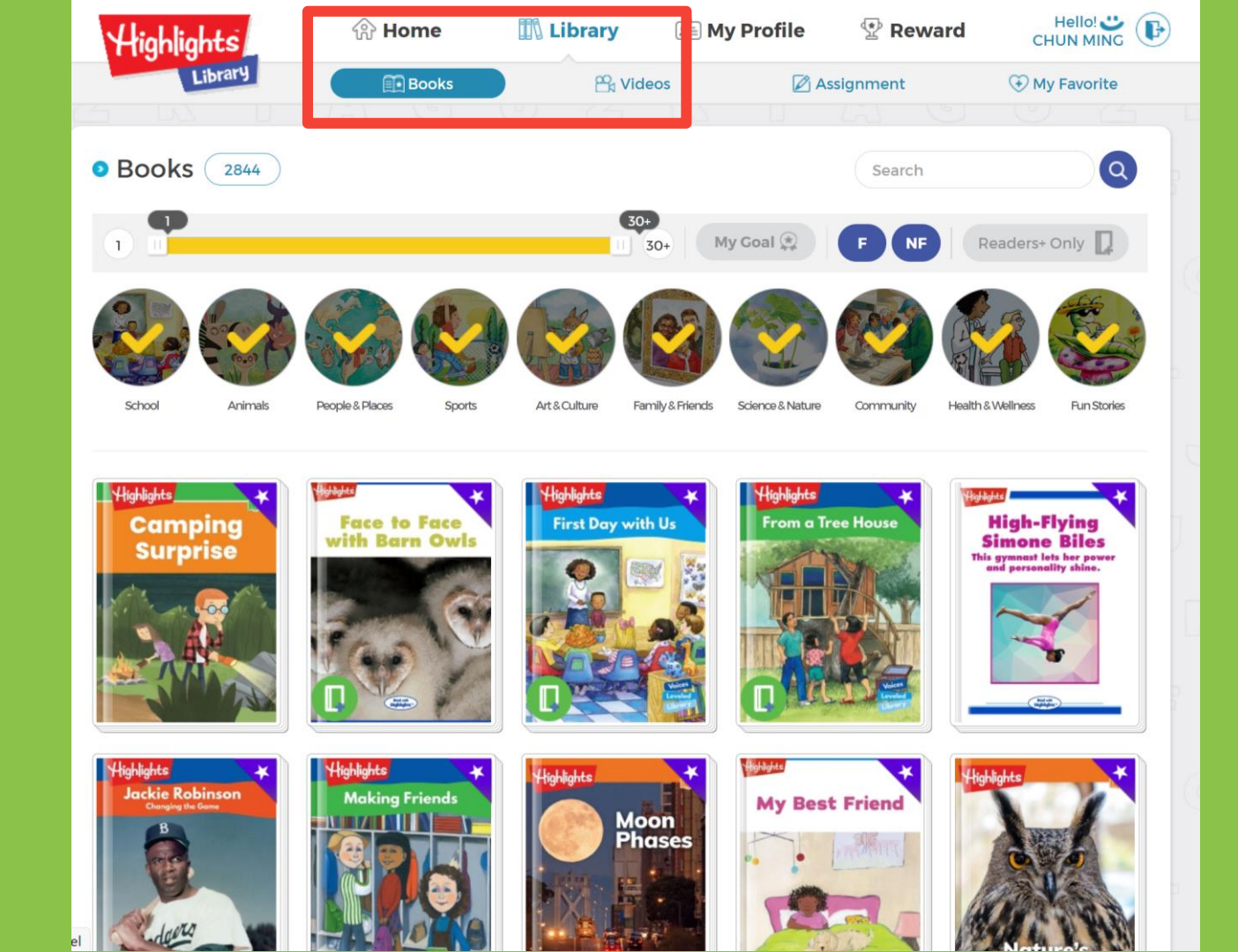

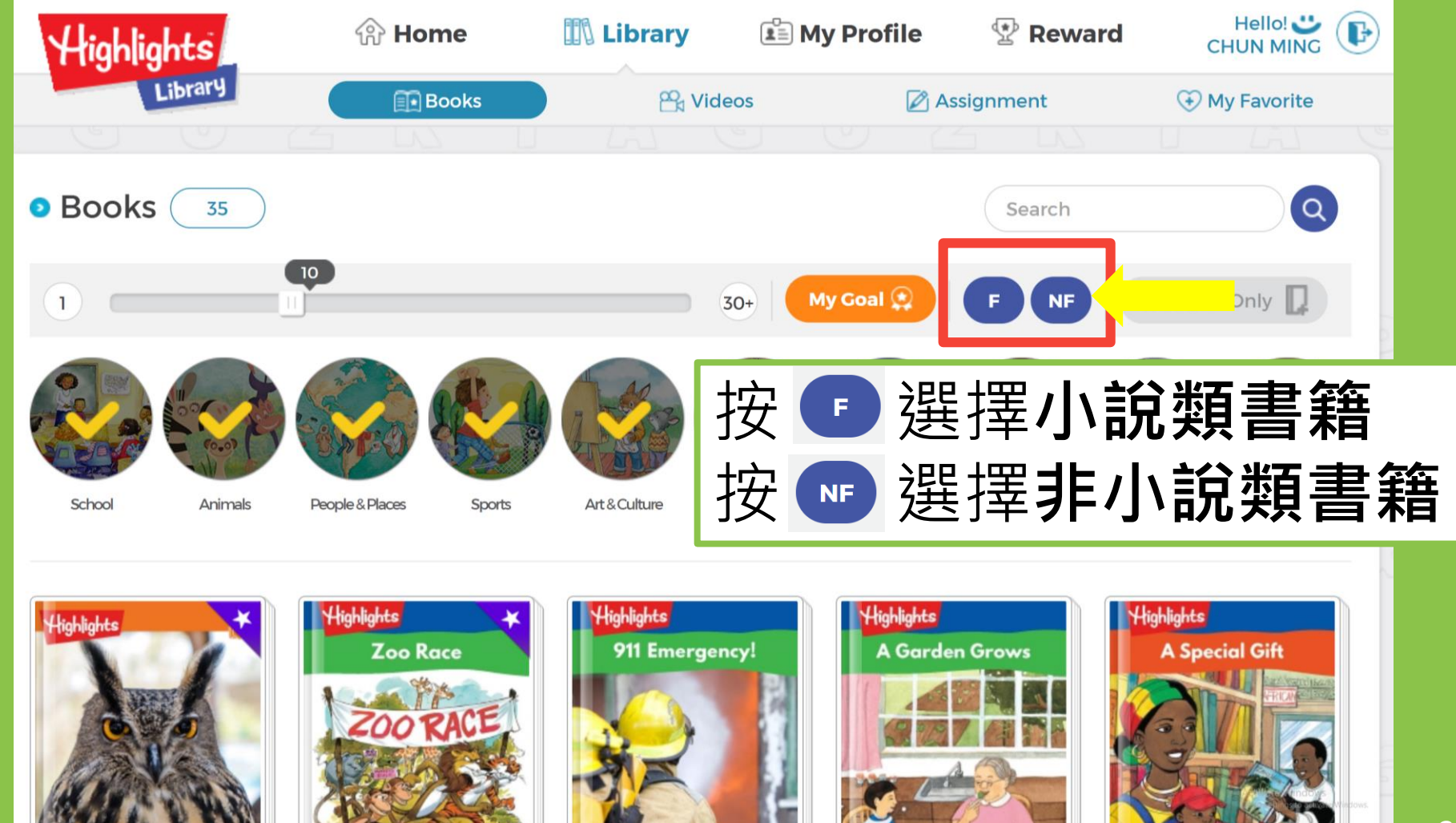

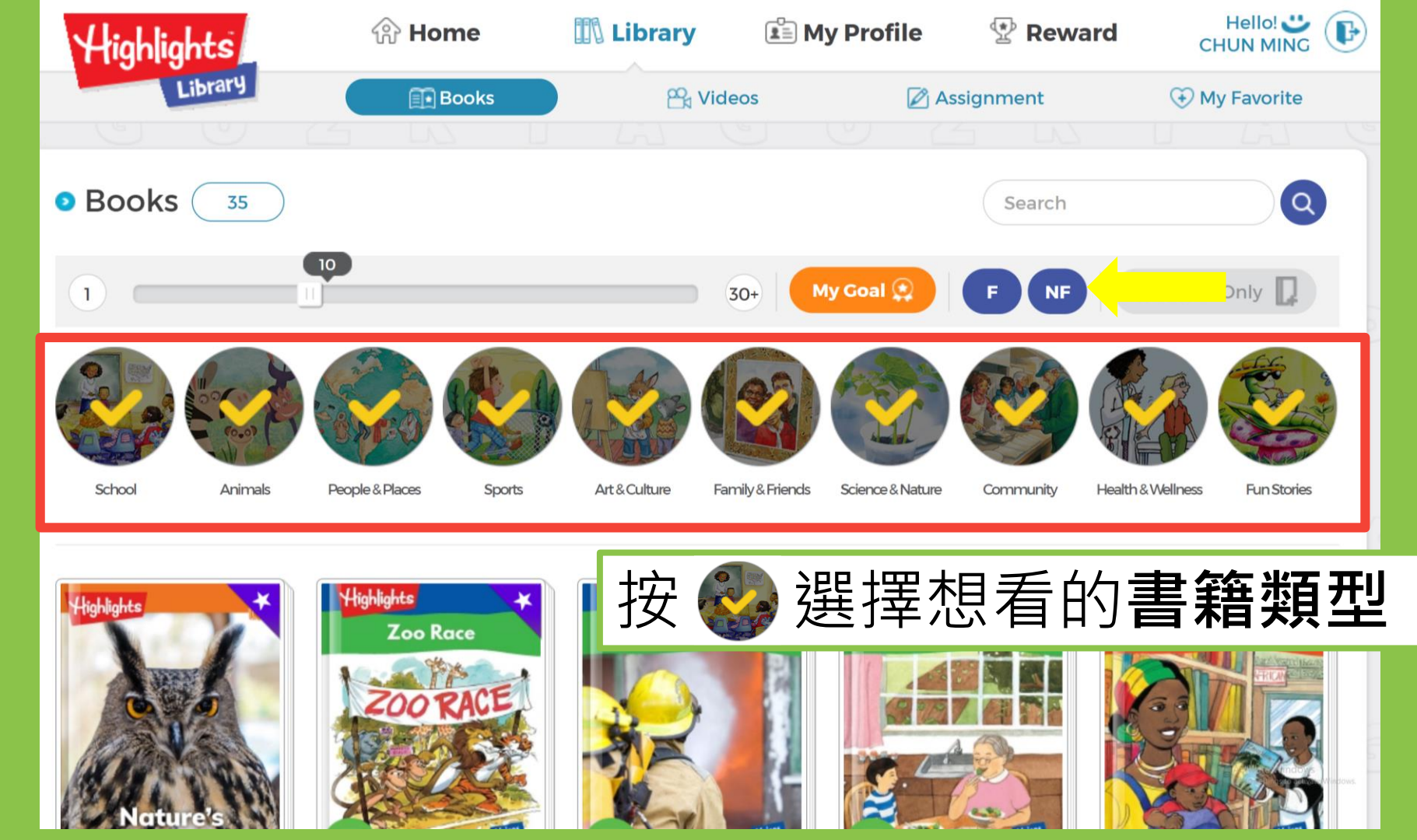

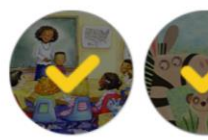

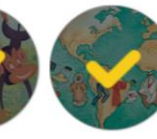

People & Places

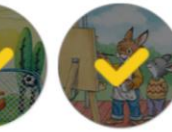

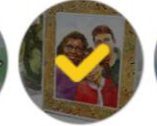

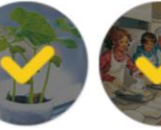

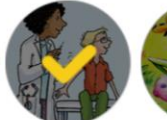

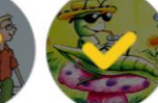

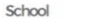

Animals

Sports

Art & Culture

Family & Friends Science & Nature

Community Health & Wellness

Fun Stories

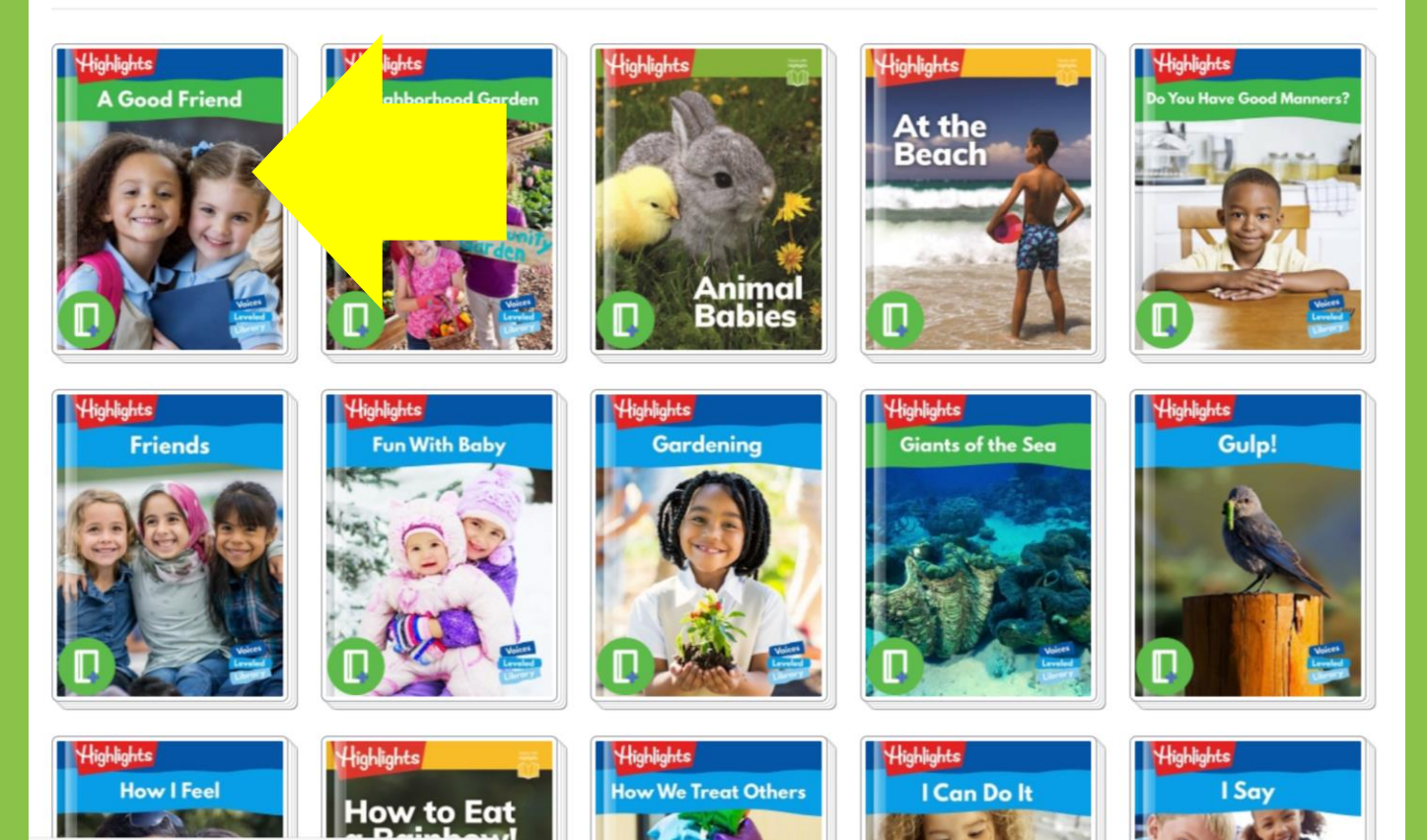

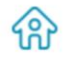

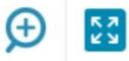

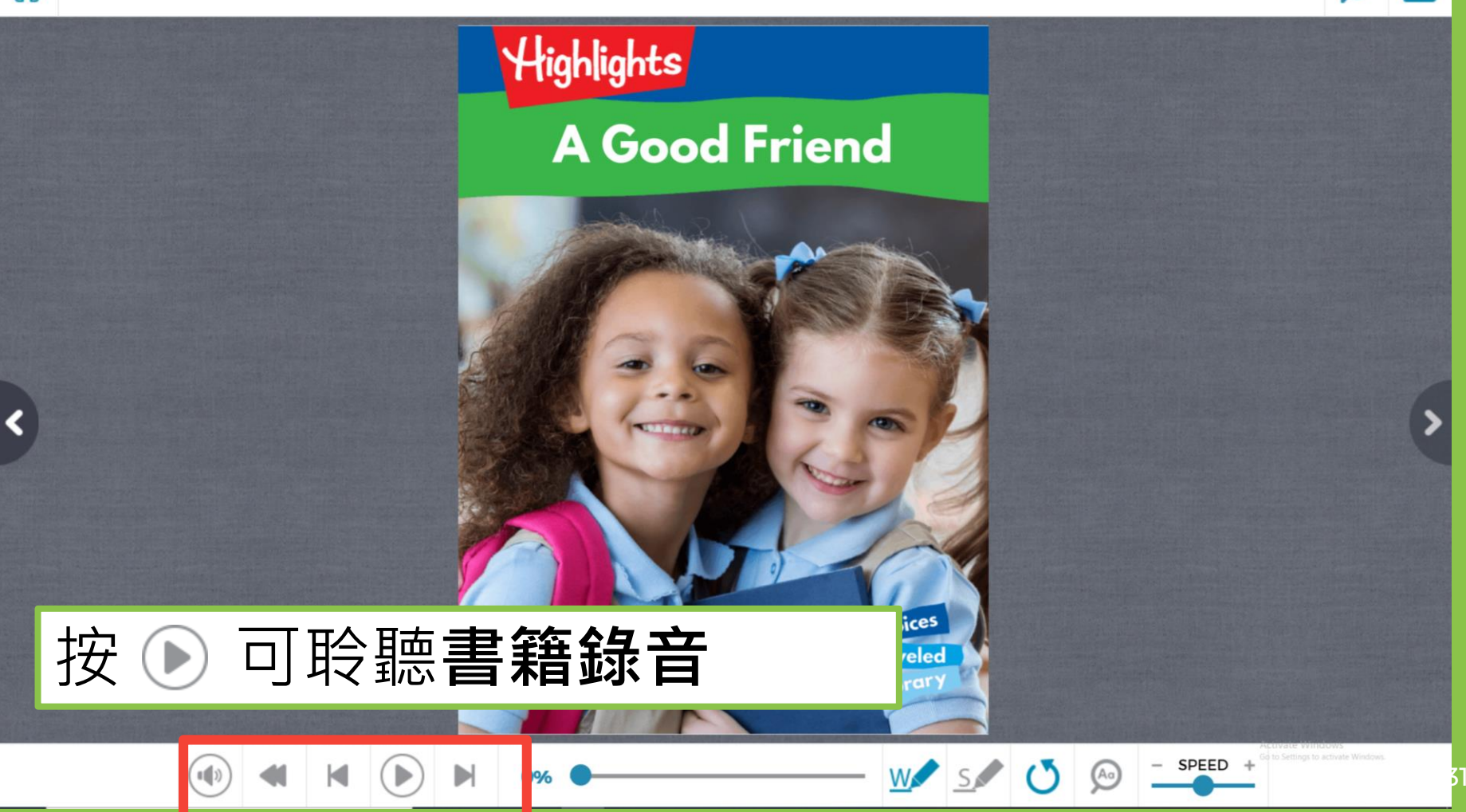

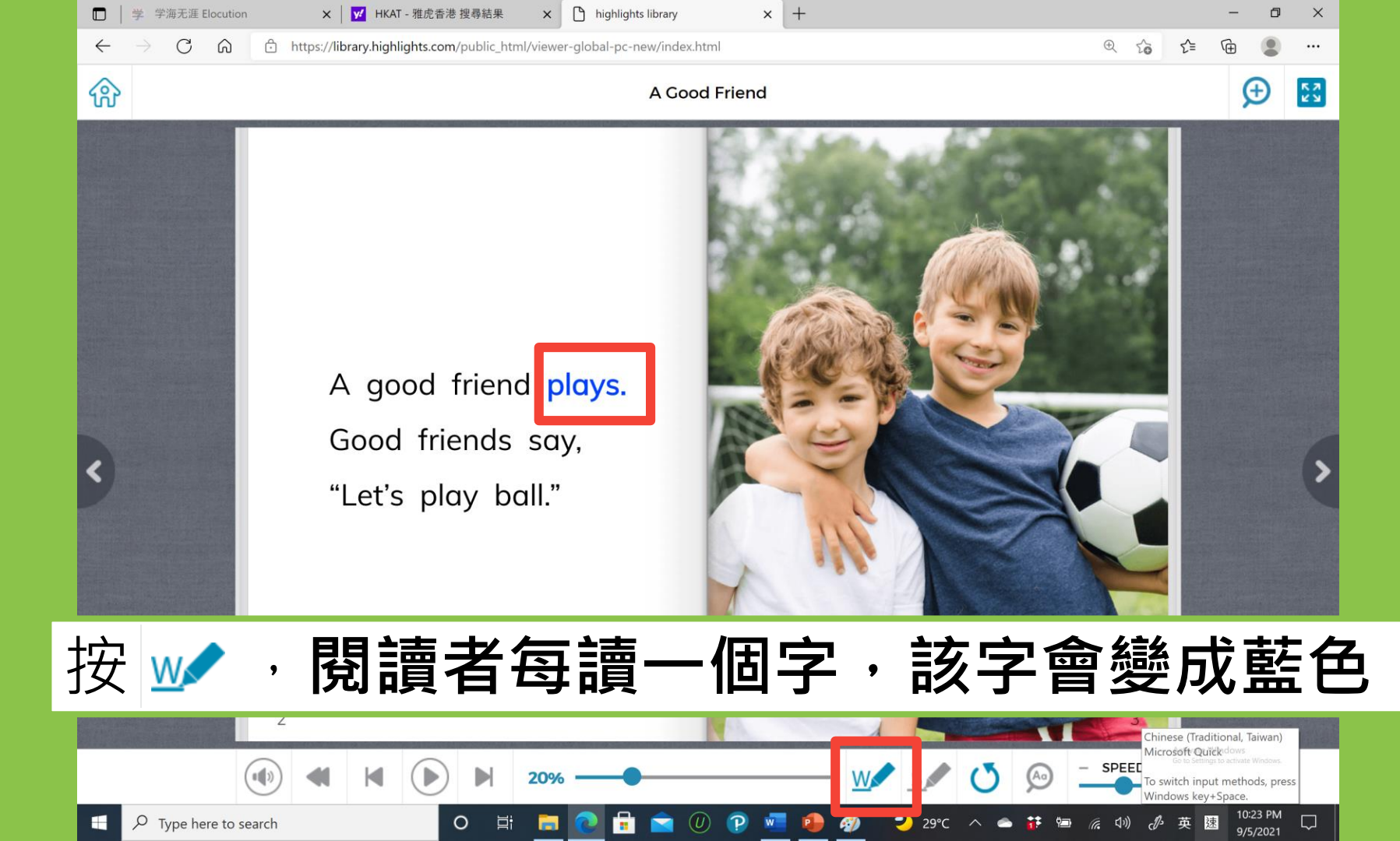

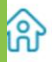

#### A Good Friend

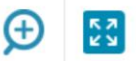

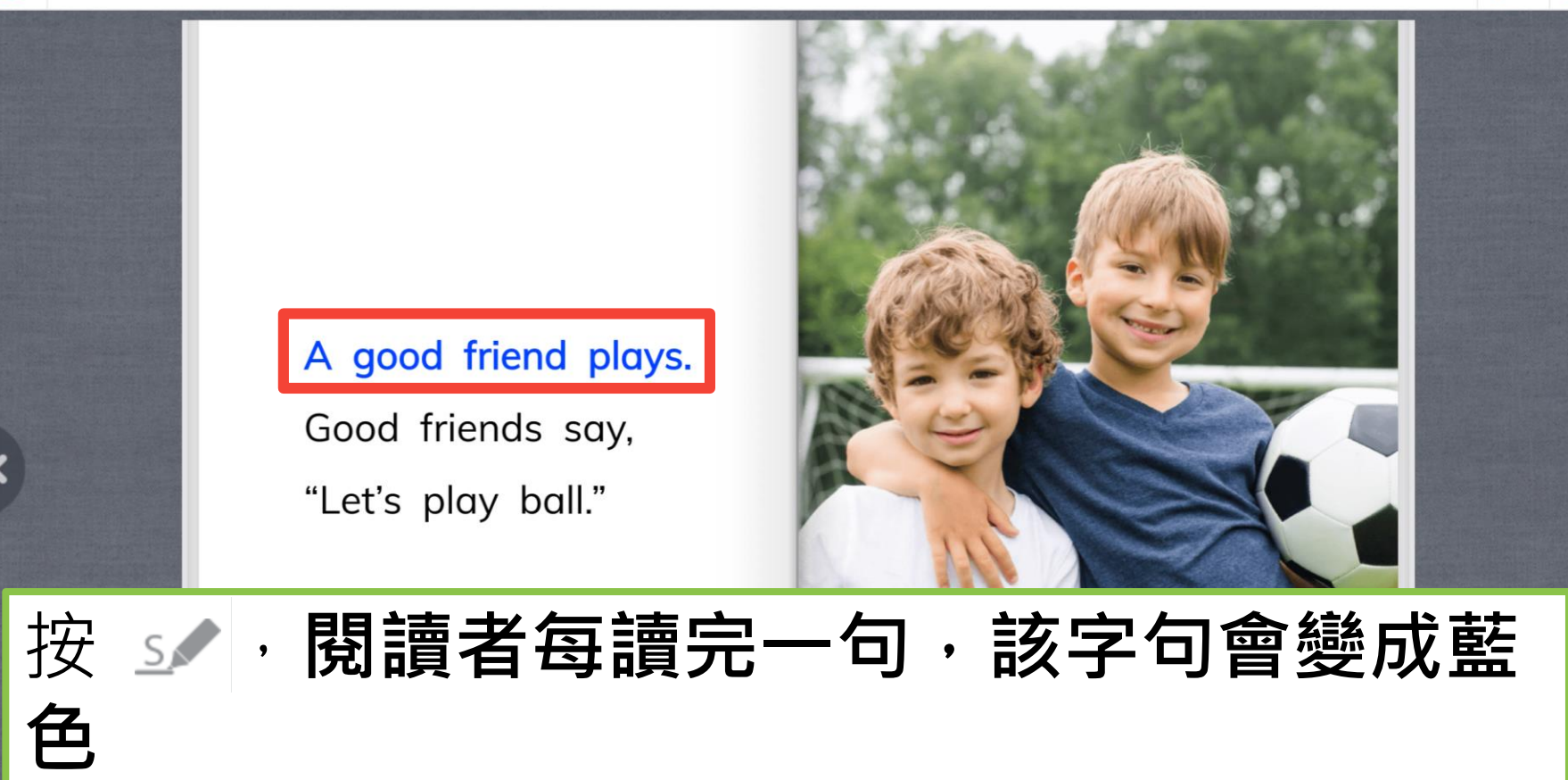

20%

#### **High-Flying Simone Biles**

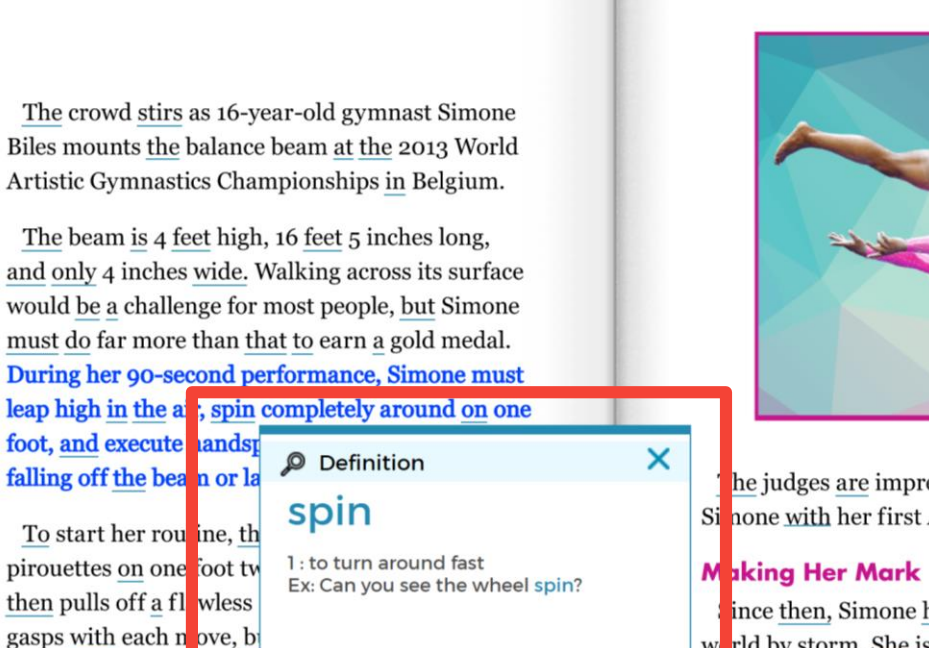

The crowd stirs as 16-year-old gymnast Simone Biles mounts the balance beam at the 2013 World Artistic Gymnastics Championships in Belgium.

> he judges are impressed, too, rewarding Si none with her first All-Around title.

ince then, Simone has taken the gymnastics w rld by storm. She is the first female to win thee straight All-Around World Championships, earning a total of 14 medals, 10 of them gold.

High-Flying Simone Biles 3

Aa

SPEED

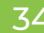

可得知字的意思

with a full twisting double and a second second sec

through the air, Simone lands on her feet, and the

dances on the beam. She

(Aa)

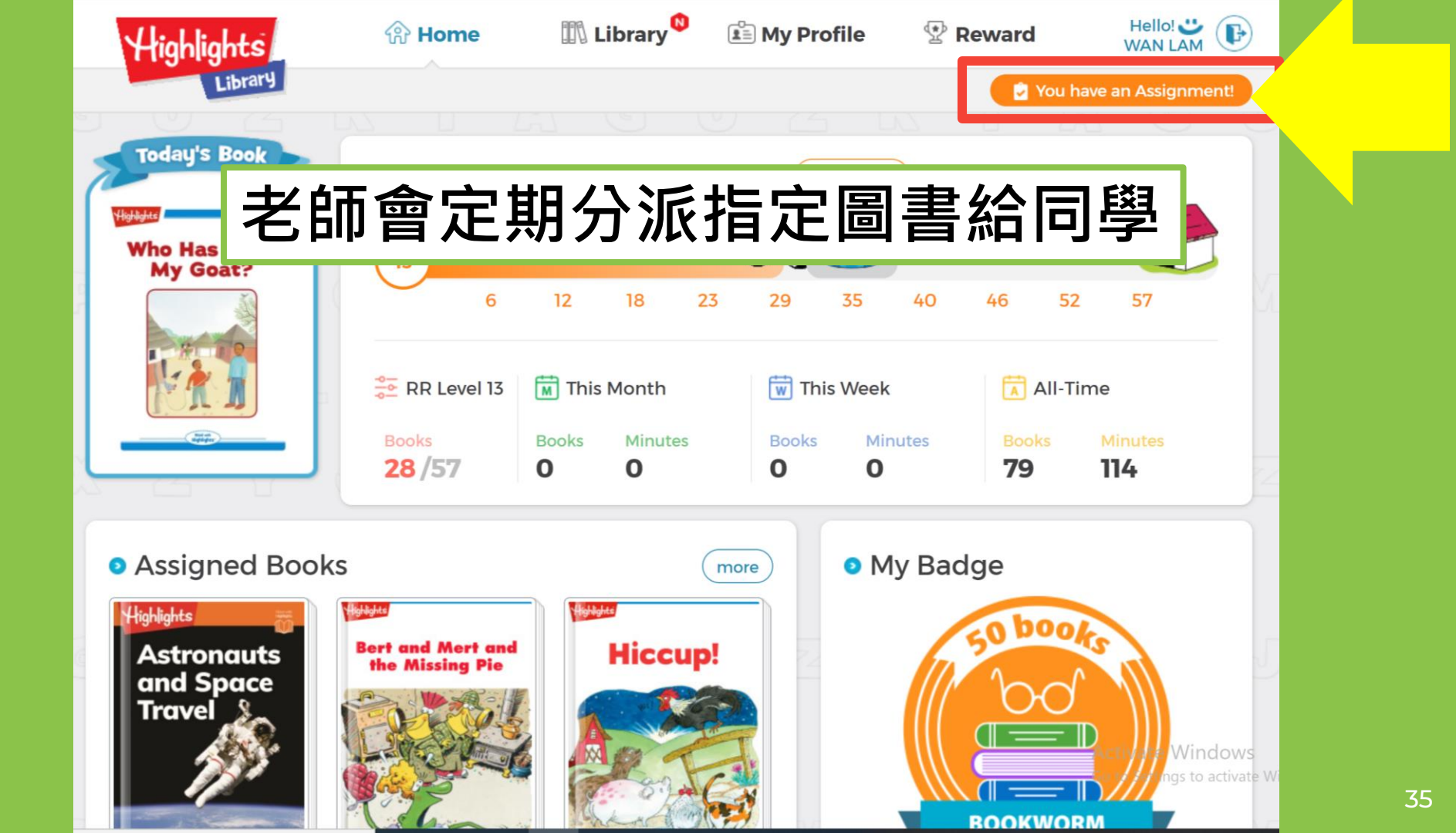

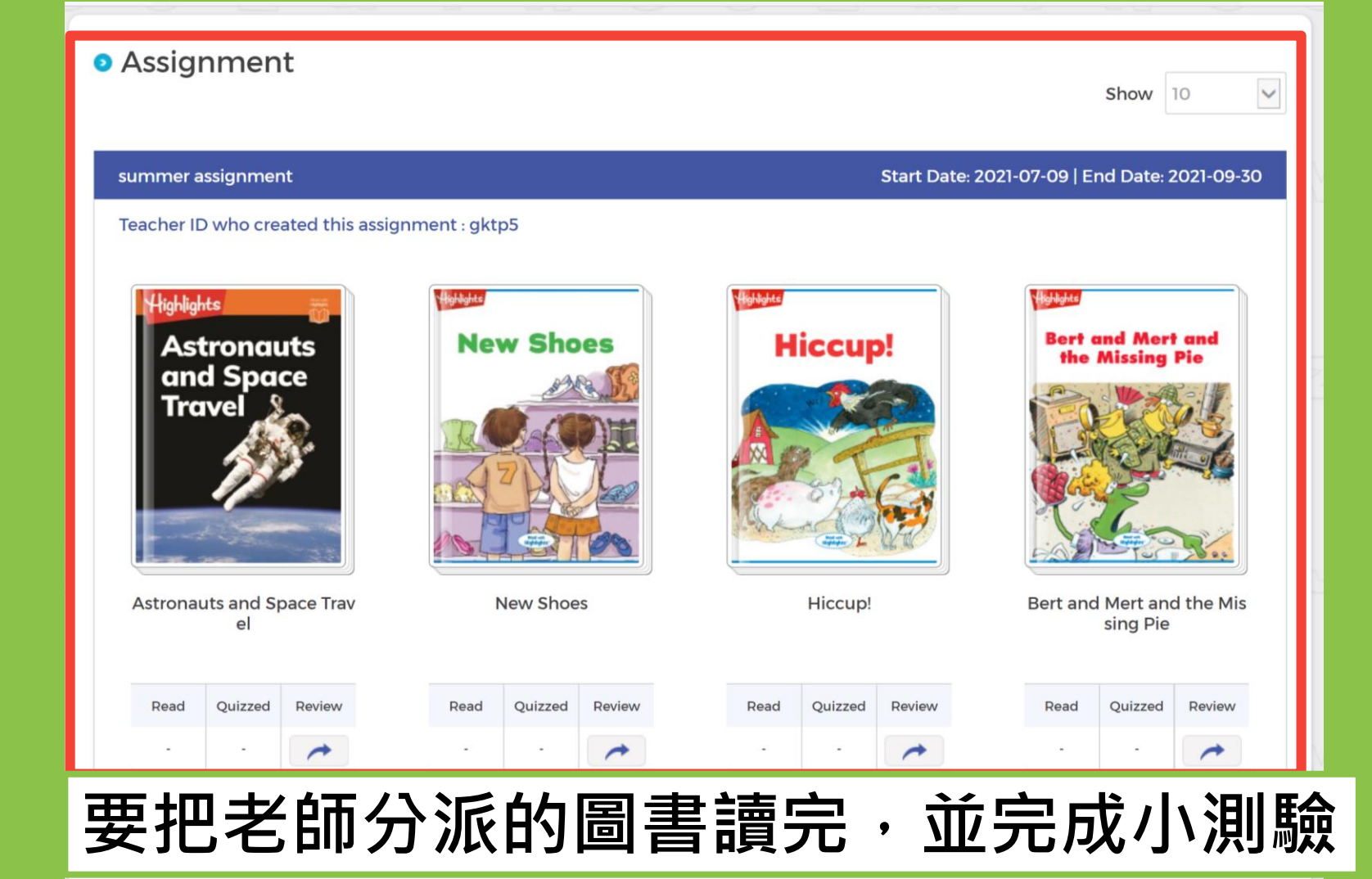

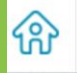

⊕ 🔛

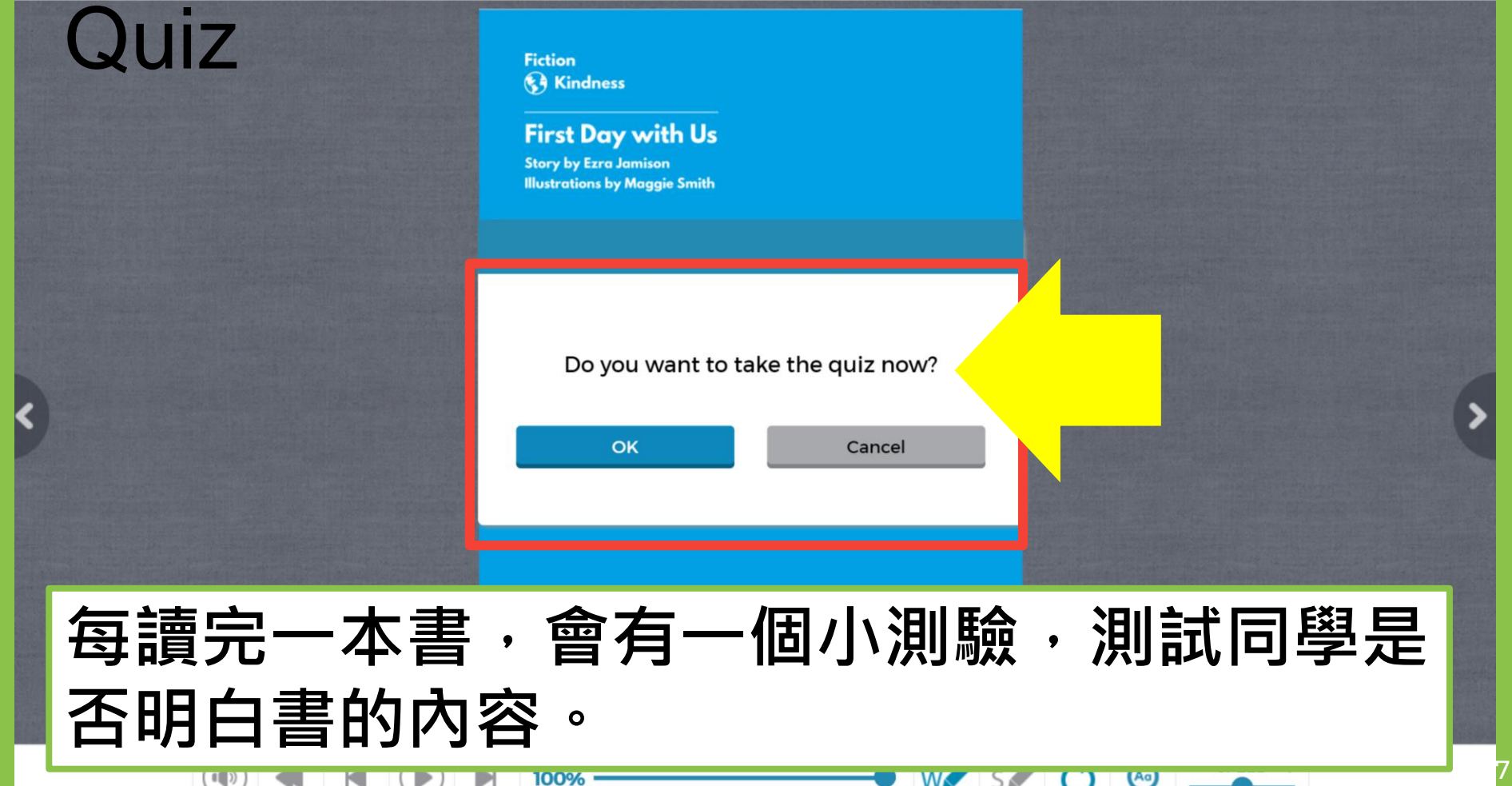

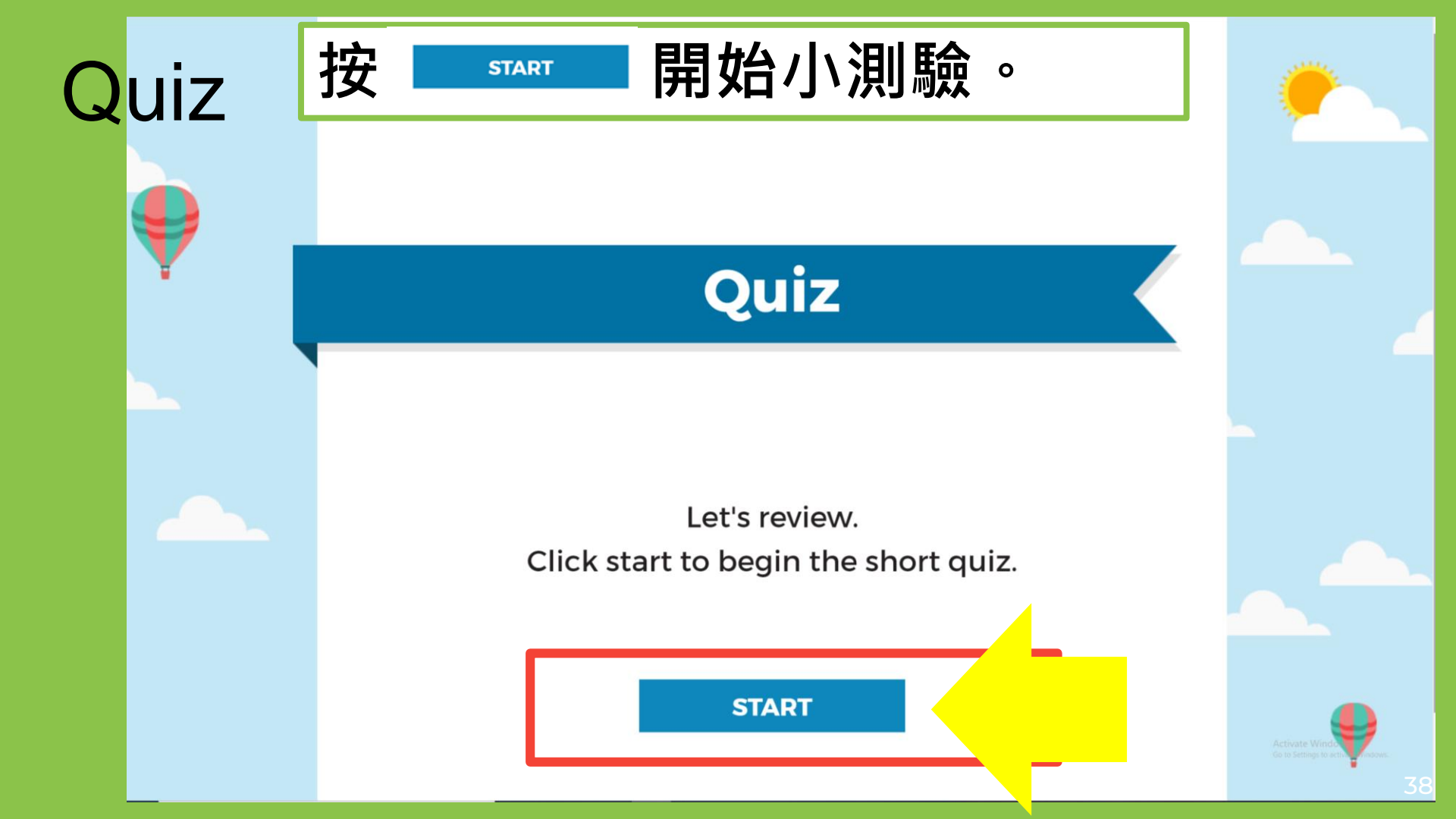

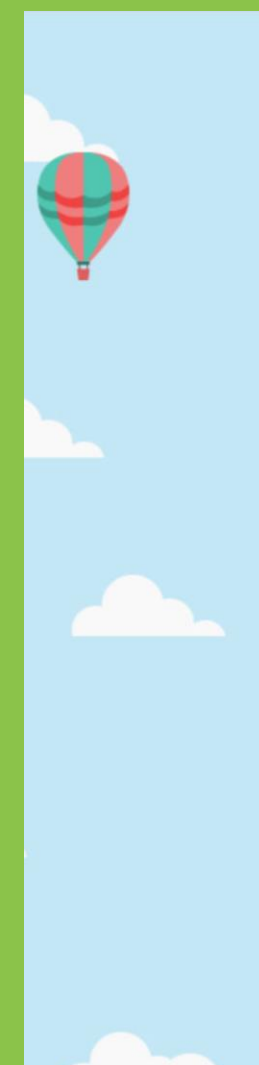

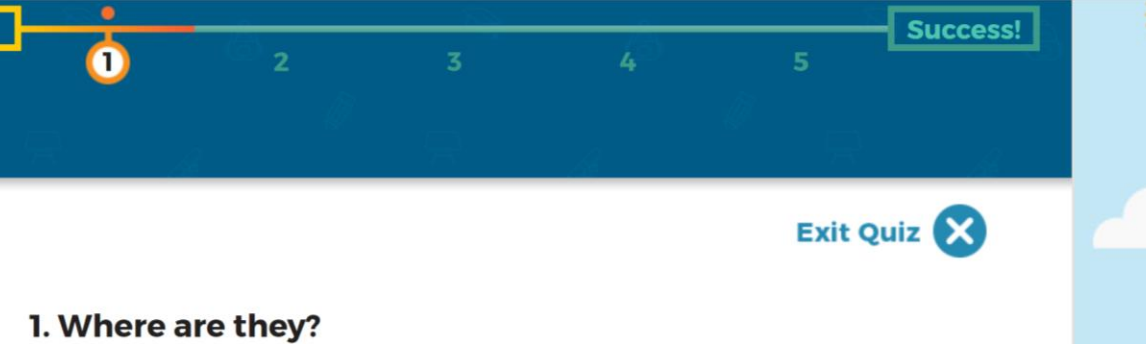

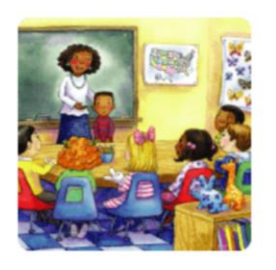

a. in a park

Quiz

b. in a classroom

c. in a playground

d. in a swimming pool

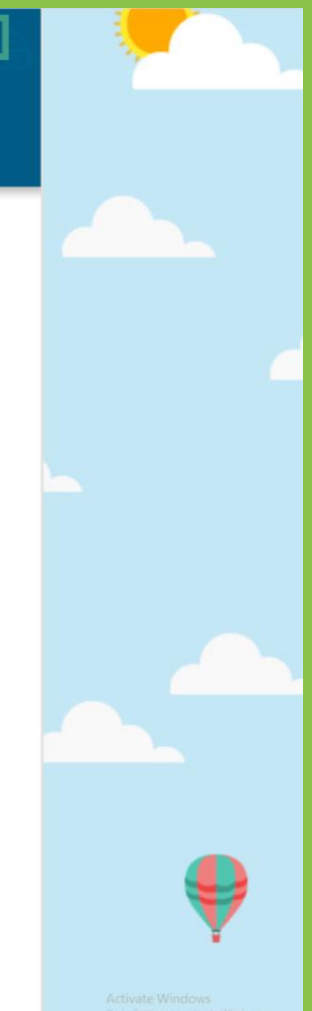

### ▶每班閱讀量最多的同學將獲發獎狀。

## ▶每個學期統計一次。

# ▶ 謹記完成小測試!